## DOKUMENTASI

# SIMETA – APLIKASI PENGELOLAAN PASAR BERBASIS WEB PADA BADAN USAHA MILIK DESA (BUMDESA) PEMECUTAN KAJA MANDIRI

2022 BALI

#### RINGKASAN

Badan Usaha Milik Desa (BUMDESA) adalah badan usaha yang seluruh modalnya dimiliki oleh desa melalui penyertaan secara langsung yang berasal dari kekayaan desa atau potensi desa yang di kelola untuk sebesar-besarnya kesejahteraan masyarakat desa. Salah satu BUMDESA yang ada di Denpasar adalah Bumdesa Pemecutan Kaja Mandiri yang dimiliki oleh Desa Pemecutan Kaja. BUMDESA ini mengelola potensi desa salah satunya yaitu Pasar. Pengelolahan pasar yang dilakukan oleh Bumdesa sudah menggunakan sistem akutansi yang membantu pihak Bumdesa melakukan manajemen pasar. Sistem Informasi Akuntansi adalah suatu sistem yang melaksanakan berbagai operasi dalam rangka menghasilkan informasi yang relevan, diantaranya mencatat data ekonomi, memproses dan menganalisa data serta menyajikan informasi kuantitatif dalam bentuk laporan keuangan. Tujuan dalam pembangunan Sistem Akuntansi Keuangan Pasar Bumdesa Pemecutan Kaja Mandiri adalah untuk memudahkan dalam menjalankan pelaporan akuntan pada setiap unit unit pasar. Sistem ini dikembangakan berbasis web yang dibuat dengan bahasa pemrograman PHP, Javascript, dan CSS. Sedangkan penyimpanan data menggunakan database MySQL. Kemudian desain atarmuka halaman aplikasi juga bersifat responsive yang artinya desain halaman aplikasi dapat menyesuaikan dengan ukuran layar yang digunakan untuk mengaksesnya.

#### I. Alur Kerja Sistem

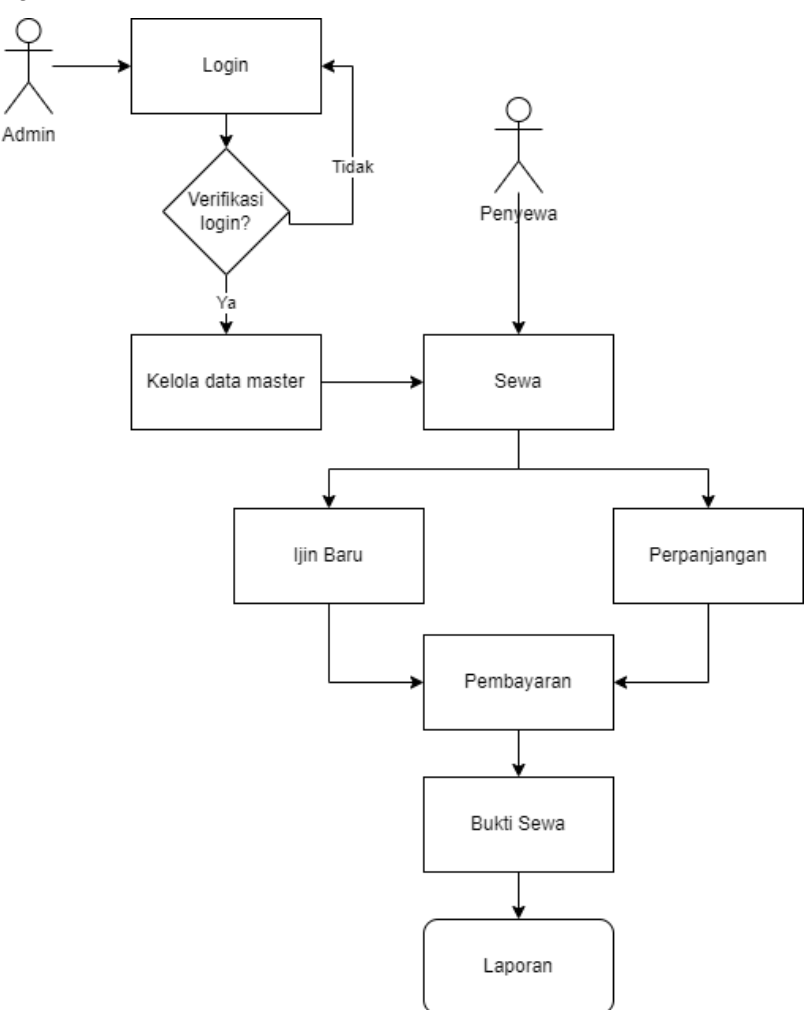

Gambar 1. Alur Kerja Sistem

Pada gambar 1 merupakan desain alur kerja sistem. Sistem dimulai dari admin melakukan login dengan memasukan username dan password. Kemudian sistem melakukan verifikasi login dengan melakukan pengecekan user akun ke database. Jika data user yang dimasukan benar maka sistem akan memberikan hak akses untuk masuk ke dalam dashboard sistem. Setelah itu, admin dapat melakukan manajemen data master seperti data item, subitem, potensi, pasar, unitbagian dan lainnya. Data-data master ini dijadikan relasi untuk penyewa melakukan aksi Sewa kios yang ada di pasar. Aksi sewa ini ada dua jenis yaitu ijin sewa baru dan perpanjangan ijin sewa. Proses ijin sewa baru dilakukan untuk mendapatkan sertifikat jualan di pasar dengan melakukan pendaftaran diawal. Berikutnya, penyewa dapat melakukan perpanjangan sewa jika ijinnya sudah habis. Terakhir, admin dapat melakukan monitoring dan kontrolling terhadap pasar melalui laporan yang didapatkan dari sistem. Laporan yang dicetak dalam sistem berupa laporan harian, bulanan dan tahunan.

- II. Desain Perangkat Lunak
- 1. Data Flow Diagram
- A. Diagram Konteks

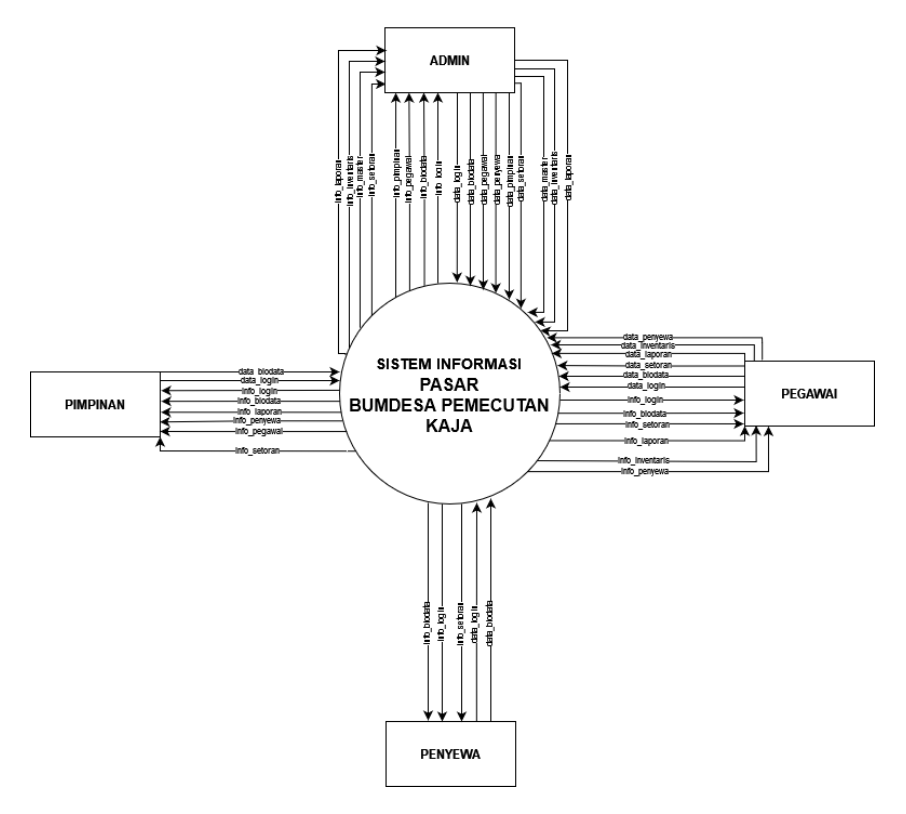

Gambar 2 Diagram Konteks

Pada gambar 2 merupakan bentuk diagram konteks pada sistem pasar di BUMDESA Pemecutan Kaja. Data flow yang ada pada diagram ini adalah, proses login, proses manajemen data penyewa, proses manajemen data pegawai, proses manajemen data master (item, subitem, potensi, pasar, unibagian), proses setoran untuk potensi, proses setoran umum, dan terakhir adalah laporan untuk segala bentuk transaksi.

## B. Diagram Flow Level 0

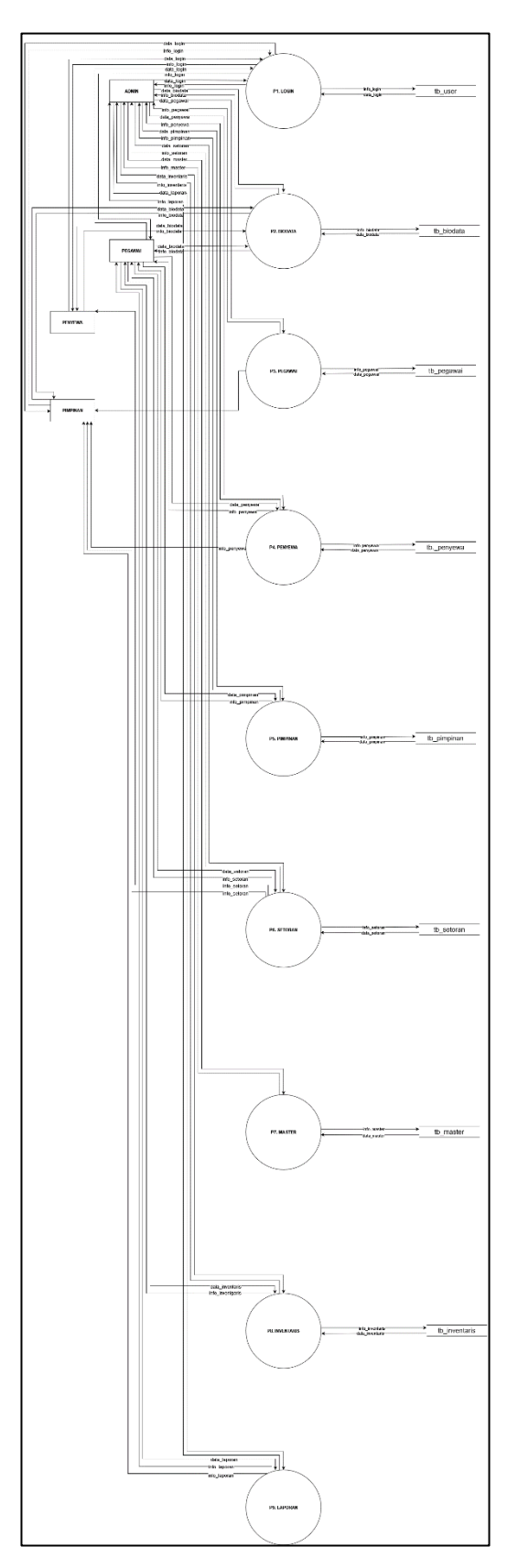

Gambar 3 Diagram Level 0

Pada gambar 3 merupakan data flow diagram level 0, dalam proses ini terdapat tiga proses utama yaitu proses login, proses penyewan kios, proses pelaporan. Dalam diagram ini terdapat juga empat entitas yaitu, admin, pimpinan, pegawai dan penyewa. User admin dapat melakukan berbagai jenis proses. Kemudian pegawai hanya dapat melakukan proses di unit pasarnya saja. Kemudian penyewa hanya dapat melihat kios yang disewanya. Dan terakhir pimpinan dapat melihat segala jenis laporan mengenai kondisi pasar.

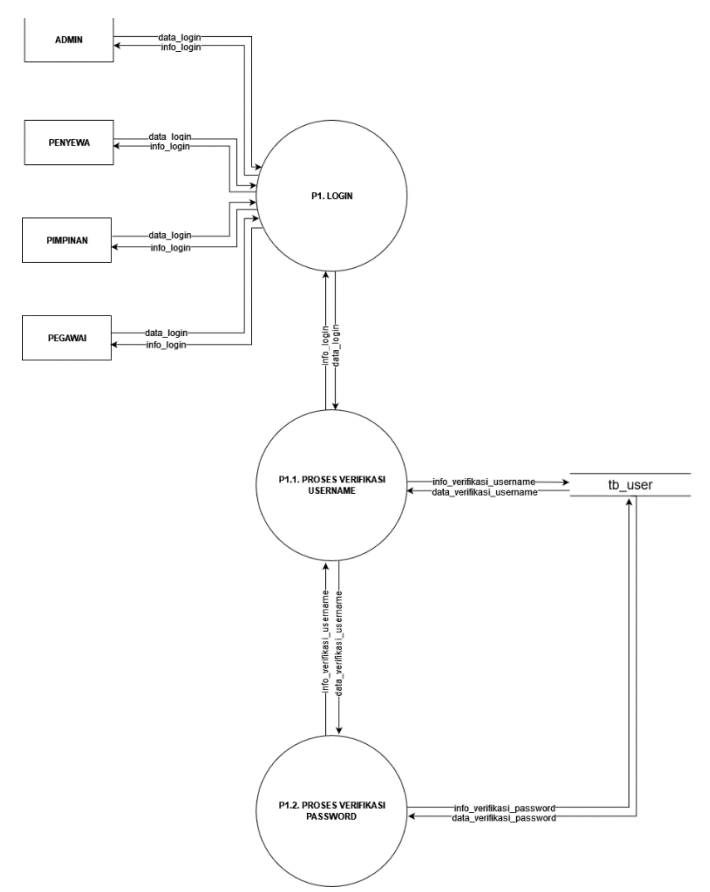

#### C. Data Flow Diagram Level 1 Proses Login

Gambar 4 Diagram Level 1 Proses Login

Gambar 4 merupakan diagram level 1 untuk proses login. Proses ini dimulai dari user melakukan registrasi dengan melengkapi biodata diri dan data akun yang unik seperti username dan password. Proses registrasi dilakukan oleh user pegawai, penyewa dan pimpinan. Jika data pengguna sudah berhasil di registrasi, kemudian pengguna dapat melakukan proses login dengan memasukan username dan passwordnya. Pada proses login, tabel database yang terhubung adalah tabel login dengan mengecek jenis usernya apakah sebagai admin, pegawai, penyewa dan pimpinan.

#### D. Data Flow Diagram Level 1 Proses Penyewa

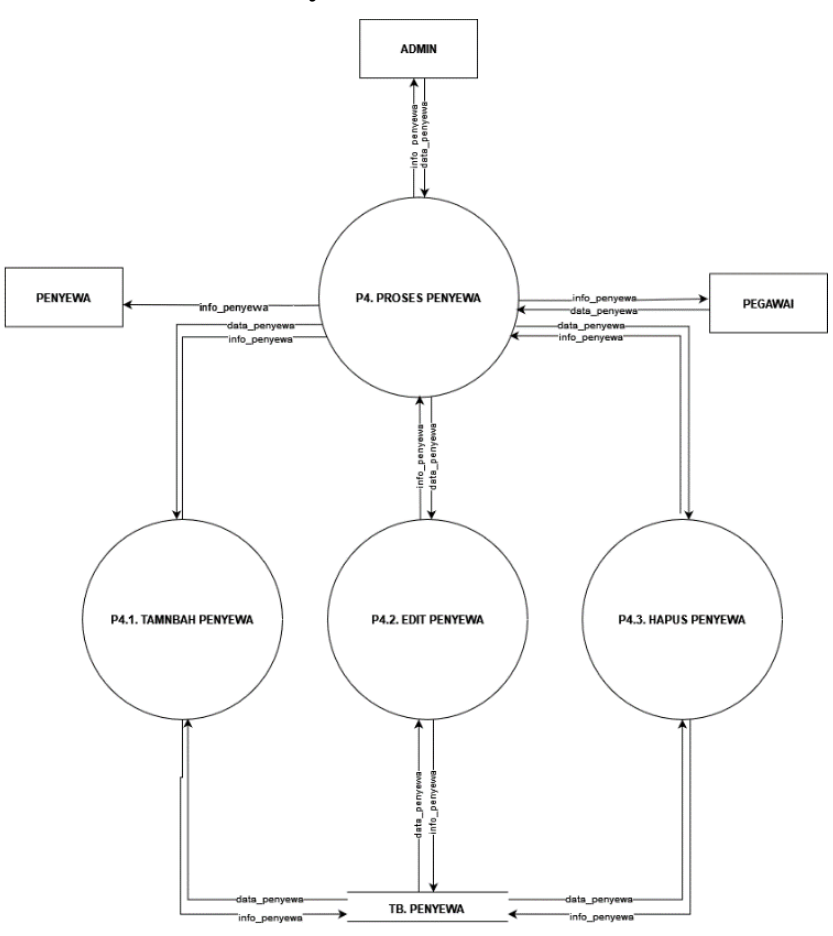

Gambar 4 Diagram Level 1 Proses Penyewa

Pada gambar 4 merupakan diagram flow level 1 untuk proses manajemen penyewa. Proses ini melibatkan beberapa tabel database utama yaitu, tabel penyewa, tabel master admin, dan tabel pasar. Semua tabel ini terhubung kedalam proses penyewa sehingga data ini akan memiliki relasi. Proses penyewa dilakukan dengan memilih master kemudian info pasar, selanjutya penyewa melakukan registrasi akun. Jika registrasi berhasil maka sistem secara otomatis membuat akun untuk hak akses. Hak akses untuk penyewa diberikan hanya dapat melihat data setorannya saja semisal data transaksi sewa dan biaya tunggakan sewa. E. Data Flow Diagram Level 1 Proses Setoran dan Laporan

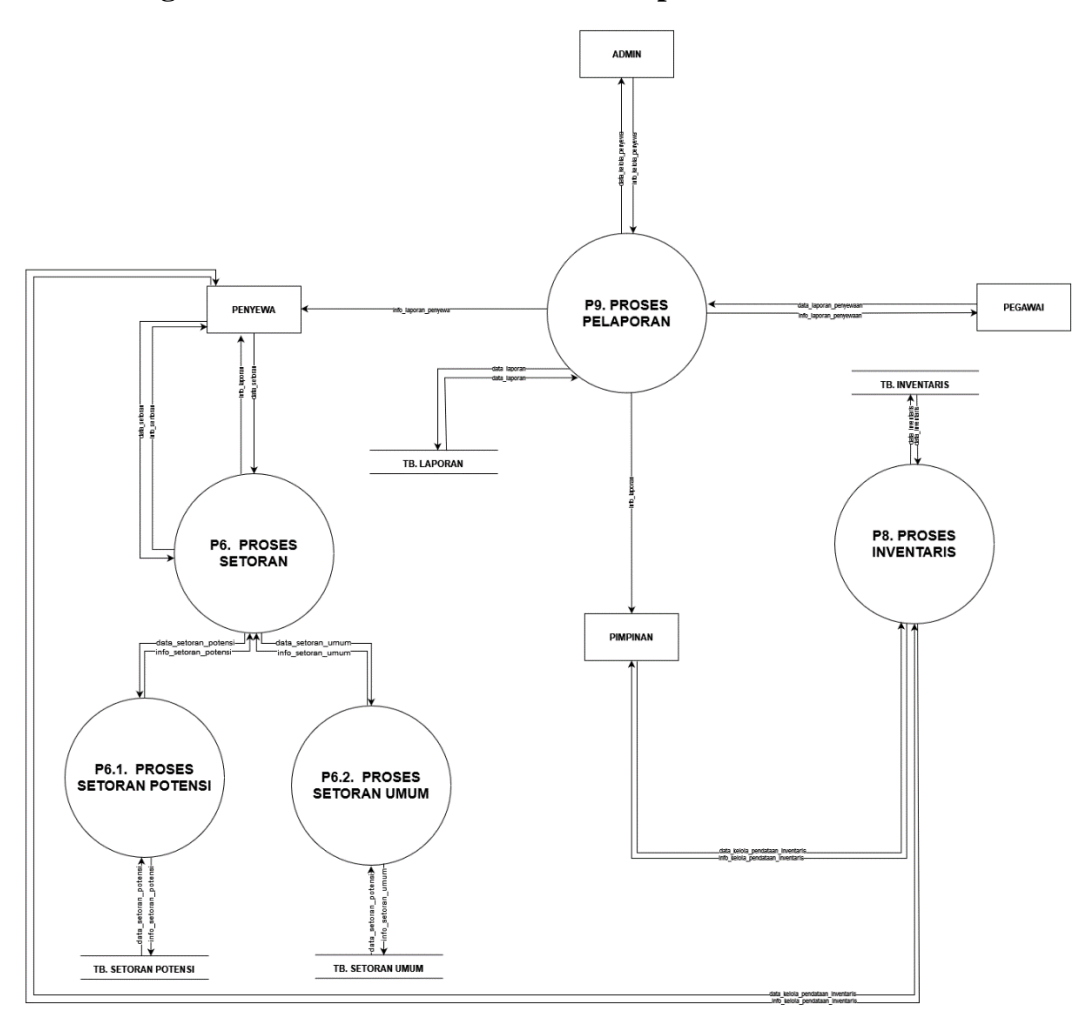

Gambar 5 Diagram Level 1 Proses Setoran dan Laporan

Pada gambar 5 merupakan data flow diagram level 1 untuk proses setoran dan laporan. Diagram ini terdiri dari tiga proses yaitu proses setoran, pelaporan dan pembukuan inventaris. Proses setoran melibatkan dua tabel yaitu tabel setoran umum dan tabel setoran potensi. Setoran potensi juga terhubung ke entitas penyewa. Kemudian proses laporan terhubung dengan entitas pimpinan dan melibatkan tabel potensi dan beberapa tabel master. Terakhir data invetaris juga dihitung nilai penyusutan tiap tahunnya. Penyusutan nilai ini berdasarkan persentase kategori jenis invetarisnya. Jika semua data seperti setoran dan invetaris sudah didapatkan maka akan mengahasilkan laporan keuangan.

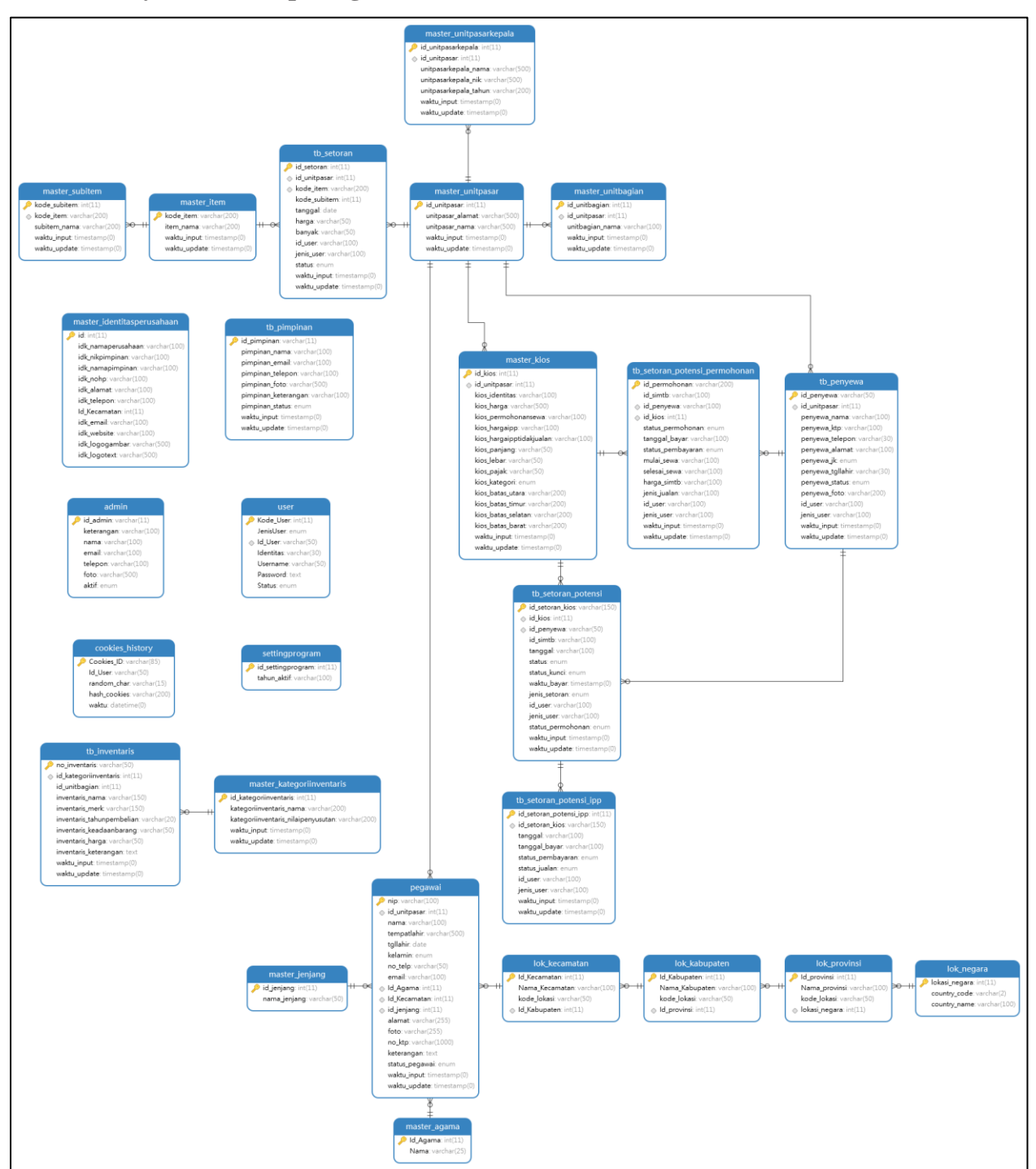

Entity Relationship Diagram (ERD) adalah diagram yang digunakan untuk perancangan suatu database dan menunjukan relasi antar objek atau entitas beserta atribut-atributnya secara detail. Pada sistem ini terdapat beberapa relasi yang ada pada masing-masing tabel seperti yang dilihatkan pada gambar diatas.

## IV. Implementasi Perangkat Lunak

## 1. Halaman Login

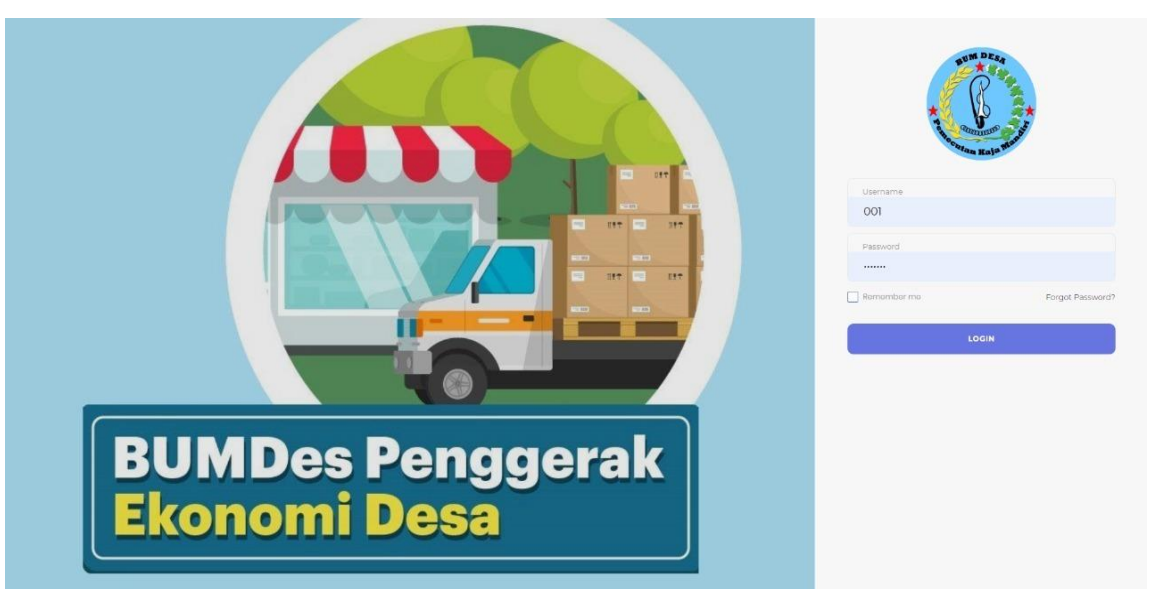

## Gambar 6 Halaman Login

Berikut merupakan halaman login yang akan terlihat ketika pertama kali membuka halaman website pasar. Pada halaman login terdapat beberapa item yaitu :

- a. Kolom input username, kolom yang memiliki fungsi untuk menginputkan username.
- b. Kolom input password, kolom yang memiliki fungsi untuk menginputkan password.
- c. Kolom remember me, kolom yang memiliki fungsi untuk tetap mengingat username dan password pada kolom login.
- d. Tombol forgate password, tombol ini sebagai solusi dari masalah kelupaan password anda, yang mana akan dimintakan data beberapa data diri anda sebagai bukti bahwa itu merupakan akun anda.
- e. Tombol login, berfungsi untuk menerukan ke halaman berikutnya bilamana username dan password yang dimasukan itu benar (true).

## 2. Halaman Konfigurasi Halaman

| 🔞 BADAN USAHA MILIK DESA PEMECUTAN KAJA MANDIRI                                                                                                    | 🎱 I Made Angga Saputra 📀 | SERVICE PANEL X              |
|----------------------------------------------------------------------------------------------------|--------------------------|------------------------------|
| A. O del del Control del del A. del del del del del del del del del del                                                                                                    |                          | Layout Options<br>Fix Header |
| Biodata                                                                                                    | Bodata / Data Personal   | With Light sidebor           |
| DATA PERSONAL                                                                                                    | - 7                      |                              |
| Id Admin : 001<br>Namo Lengkop II Made Angga Sagufra<br>Alamot Email : admine@bumdespemeeutankojomandiki.com<br>Telepon : 0824/982046<br>Keterangan : Web Developer<br>Ubah Odta Personal |                          | With Dark sidebar            |
|                                                                                                    |                          |                              |
|                                                                                                    |                          |                              |
| 2022 © Badan Usaha Milik Desa Pernecutan Kaja Mandiri                                                                                                    |                          |                              |

Gambar 7 Halaman Konfigurasi Halaman

Bagian setting terdapat pada bagian pojok kanan atas disebelah profil pada bagian pojok atas yang dilambangkan dengan icon roda gigi. Jika di *klik* akan muncul opsi lanjutan untuk ke bagian service panel yang mana terdapat layout option berfungsi untuk memilih colom fix header, with light sidebar berfungsi untuk memili tema-tema yang terang, dan with dark sidebar berfungsi untuk memilih tema-tema yang gelap.

#### 3. Halaman Dashboard

| hboard 2022-0                                                                                                    | ə-18                 |        |                |            |            | Dashbo                    |
|----------------------------------------------------------------------------------------------------|----------------------|--------|----------------|------------|------------|---------------------------|
|                                                                                                    |                      |        |                |            |            |                           |
| TOTAL AKTIV                                                                                                    | A TETAP/INVE         | NTARIS |                |            |            |                           |
| ADDAM LIMITER DEEX FERMICULTUR KALAN MANDALI         Image: Image: Imag                                                     | Rp. 5,301,176.00     |        |                |            |            |                           |
| TOTAL SETO                                                                                                    | RAN                  |        |                |            |            |                           |
| L.                                                                                                    | Rp. 0.00             | MINGGU | Rp. 354,000.00 | BULAN SEP. | ,000.00    |                           |
|                                                                                                    |                      |        |                |            |            |                           |
|                                                                                                    |                      |        |                |            |            |                           |
| OTAL PENG                                                                                                    | AJUAN PENGEI         | LUARAN |                |            |            |                           |
| HARI                                                                                                    |                      | MINGGU |                | BULAN SEP. | 1<br>TAHUN |                           |
|                                                                                                    |                      |        |                |            |            |                           |
|                                                                                                    |                      |        |                |            | 354,000.00 | 0 - 0.00 = Rp. 354,000.00 |
| L.                                                                                                    |                      |        |                |            | -          |                           |
| Ţ.<br>TOTAL                                                                                                    |                      |        |                |            |            |                           |
| TOTAL                                                                                                    |                      |        |                |            |            |                           |
| TOTAL                                                                                                    | asar Bulan September |        |                |            |            |                           |
| TOTAL<br>TOTAL<br>afik Realisasi Unit Pr<br>milah (Rp.)<br>OK                                                                                                    | asar Bulan September |        |                |            |            |                           |
| TOTAL TOTAL afik Realisasi Unit Pr milah (Pp)                                                                                                    | asar Bulan September |        |                |            |            |                           |
| TOTAL TOTAL afik Realisasi Unit Pr mith (Rp.) ox ox ox ox ox ox ox                                                                                                    | asar Bulan September |        |                |            |            |                           |
| TOTAL           affk Realisati Unit Pi           mith (Pp)           0K           0K           0K           0K           0K           0K           0K           0K           0K           0K           0K           0K           0K           0K           0K           0K           0K                                                                                                    | asar Bulan September |        |                |            |            |                           |
| TOTAL      Office Realisad Unit Pi mith (%)      C      C    | asar Bulan September |        |                |            |            |                           |
| TOTAL     TotAL     TotAL     T | asar Bulan September |        |                |            |            |                           |

Gambar 8 Halaman Dashboard

Pada menu Home (Dashboard) terdapat empat baris kolom dan satu grafik adapun detail informasi yang ada pada halaman ini adalah :

- a. Total aktiva tetap/inventasi, yang berisikan informasi mengenai total pembelian, total penyusutan, dan nilai buku.
- b. Total Setoran, yang berisikan informasi mengenai total setoran perhari, perminggu, perbulan, dan pertahun.
- c. Total pengajuan pengeluaran, yang berisikan informasi mengenai total pengajuan pengeluaran perhari, perminggu, perbulan, dan pertahun.

- d. Total, yang berisikan informasi mengenai total setoran seluruhnya.
- e. Grafik Realisasi Unit Pasar Perbulan, yang berisikan informasi mengenai jumlah total setoran perbulan yang ditampilkan dengan grafik.

## 4. Halaman Biodata

Pada menu Biodata terdapat 2 bagian yaitu :

#### a. Data Personal

| ٩         | BADAN US                                                                    | AHA MILIK                                                                  | K DESA PEM                                    | IECUTAN K         | AJA MANDIR      | I              |                |               |                 | 🎒 I Made Angga Saputra 🔅 |
|-----------|-----------------------------------------------------------------------------|----------------------------------------------------------------------------|-----------------------------------------------|-------------------|-----------------|----------------|----------------|---------------|-----------------|--------------------------|
| م<br>Home | ©<br>Biodata                                                                | 📾<br>Pegawai                                                               | iii<br>Penyewa                                | 📾<br>Pimpinan     | م<br>Perusahaan | iiii<br>Master | iii<br>Setoran | inventaris    | 📾<br>Lpr. Masuk |                          |
| Biode     | ata                                                                         |                                                                            |                                               |                   |                 |                |                |               |                 | Biodata / Data Personal  |
| D#        | ATA PERSONA                                                                 | L                                                                          |                                               |                   |                 |                |                |               |                 | - Z.                     |
|           | ld Admin<br>Nama Lengk<br>Alamat Emai<br>Telepon<br>Keterangan<br>Ubah Data | : 001<br>ap: I Made A<br>I : admin@<br>: 08214516<br>: Web Dev<br>Personal | ngga Saputra<br>bumdespeme<br>2945<br>reloper | ı<br>ecutankajamı | andiri.com      |                |                |               |                 |                          |
|           |                                                                             |                                                                            |                                               |                   |                 |                |                |               |                 |                          |
|           |                                                                             |                                                                            |                                               |                   | 2022 © Badan    | Usaha Mili     | ik Desa Peme   | eutan Kaia Ma | andiri          |                          |

Gambar 9 Halaman Personal Admin

Pada menu biodata bagian Data personal terdapat informasi mengenai Data Personal seperti :

- a. Id Admin, yang berisikan informasi mengenai nomor id dari admin
- b. Nama Lengkap, yang berisikan informasi mengenai nama lengkap dari admin
- c. Alamat Email, yang berisikan informasi mengenai alamat email dari admin
- d. Telepon, yang berisikan informasi mengenai nomor telepon dari admin
- e. Keterangan, berisikan informasi mengenai status pekerjaan dari admin

Serta pada bagian Data Personal terdapat tombol minimize untuk mengecilkan tampilan, tombol fullscreen untuk memperbesar tampilan, dan tombol ubah data personal untuk mengubah data personal.

#### b. Ubah Password Admin

| ٩         | BADAN US              | AHA MILIF    | K DESA PEN   | IECUTAN K | AJA MANDIRI     | I              |                 |            |                 | 🍟 i Made Angga Saputra 🚿                |
|-----------|-----------------------|--------------|--------------|-----------|-----------------|----------------|-----------------|------------|-----------------|-----------------------------------------|
| م<br>Home | ()<br>Biodata         | 📾<br>Pegawai | 📾<br>Penyewa | impinan 🔛 | م<br>Perusahaan | iiii<br>Master | iiii<br>Setoran | inventaris | 鼱<br>Lpr. Masuk |                                         |
| Ubah      | Password              | b            |              |           |                 |                |                 |            |                 | Biodata / Data Personal / Ubah Password |
| PA        | SSWORD                |              |              |           |                 |                |                 |            |                 | - 7                                     |
|           | Password              |              |              |           |                 |                |                 |            |                 |                                         |
|           | Password Ba           | ru           |              |           |                 |                |                 |            |                 |                                         |
|           | Ketik ulang p<br>baru | assword      |              |           |                 |                |                 |            |                 |                                         |
|           | Simpan                | Reset Data   |              |           |                 |                |                 |            |                 |                                         |
|           |                       |              |              |           |                 |                |                 |            |                 |                                         |

2022 © Badan Usaha Milik Desa Pemecutan Kaja Mandiri

Gambar 10 Halaman Ubah Password Admin

Pada menu Biodata bagian Ubah Password berfungsi untuk mengubah password dari admin, dimana terdapat tiga kolom dan dua tombol yang memiliki fungsi masing-masing seperti :

- a. Kolom Password, berfungsi untuk memasukan password lama dari admin tersebut.
- b. Kolom Password Baru, berfungsi untuk memasukan password baru dari admin terserbut.
- c. Kolom Ketik Ulang Password Baru, berfungsi untuk memasukan password baru dari admin tersebut guna mengkonfirmasi kembali password baru tersebut.
- d. Tombol Simpan, berfungsi untuk menyimpan password baru yang sudah dibuat.
- e. Tombol Reset data, berfungsi untuk mereset data dari admin tersebut.

Serta pada bagian Ubah Password terdapat tombol minimize untuk mengecilkan tampilan dan tombol fullscreen untuk memperbesar tampilan.

#### 5. Halaman Pegawai

Pada menu Pegawai terdapat tiga bagian yaitu :

#### a. Data Pegawai

| ٩         | BADAN US      | AHA MILIK    | K DESA PEN     | IECUTAN K       | AJA MANDIR      | I           |                |               |                 | Ö       | l Made Angga | Saputra 🕸   |
|-----------|---------------|--------------|----------------|-----------------|-----------------|-------------|----------------|---------------|-----------------|---------|--------------|-------------|
| چ<br>Home | )<br>Biodata  | 🔛<br>Pegawai | iii<br>Penyewa | iii<br>Pimpinan | م<br>Perusahaan | 🛗<br>Master | )<br>Setoran   | Linventaris   | 📾<br>Lpr. Masuk |         |              |             |
| Data      | a Pegawai     |              |                |                 |                 |             |                |               |                 |         | Pegawai / D  | ata Pegawai |
| D         | ATA PEGAWAI   |              |                |                 |                 |             |                |               |                 |         |              | - 2         |
|           | Copy CSV      | Excel        | PDF Print      |                 |                 |             |                |               |                 | Search: |              |             |
|           | No 📍          | Iden         | titas \$       |                 | Kelahiran 🗘     |             | Kor            | ntak \$       | Status ≑        |         | Aksi \$      |             |
|           |               |              |                |                 |                 | No data a   | vailable in to | ble           |                 |         |              |             |
|           | No            | Iden         | titas          |                 | Kelahiran       |             | Kor            | ntak          | Status          |         | Aksi         |             |
| SI        | howing 0 to 0 | of 0 entries |                |                 |                 |             |                |               |                 |         | Previous     | Next        |
|           |               |              |                |                 |                 |             |                |               |                 |         |              |             |
|           |               |              |                |                 |                 |             |                |               |                 |         |              |             |
|           |               |              |                |                 | 2022 © Badan    | Llooka Mili | Deeg Demo      | outen Kein Me | un elizi        |         |              |             |

Gambar 11 Halaman Data Pegawai

Pada menu Pegawai bagian Data pegawai terdapat beberapa informasi mengenai Pegawai tersebut seperti :

- a. No, yang berisikan informasi mengenai nomor id pegawai tersebut.
- b. Identitas, yang berisikan informasi mengenai nama dari pegawai tersebut.
- c. Kelahiran, yang berisikan infirmasi mengenai tahun kelahiran dari pegawai tersebut.
- d. Kontak, yang berisikan informasi mengenai nomor telepon dari pegawai tersebut.
- e. Status, yang berisikan informasi mengenai status dari pegawai tersebut.
- f. Aksi, yang berisikan informasi mengenai pekerjaan dari pegawai tersebut.

Pada bagian Data Pegawai juga terdapat tombol copy yang berfungsi untuk menyalin data pegawai, tombol CSV yang berfungsi untuk menyimpan data pegawai dalam bentuk CSV, tombol Excel yang berfungsi untuk menyimpan data pegawai dalam bentuk excel, tombol PDF yang berfungsi untuk menyimpan data pegawai dalam bentuk PDF, tombol Print yang berfungsi untuk mencetak langsung data pegawai tersebut.

## b. Tambah Pegawai

|    |              |                 |              |               |                 |              |              |                 |                 | I Made Angg                  |          |
|----|--------------|-----------------|--------------|---------------|-----------------|--------------|--------------|-----------------|-----------------|------------------------------|----------|
|    | ⊙<br>Biodata | 🔛<br>Pegawai    | 闘<br>Penyewa | )<br>Pimpinan | چ<br>Perusahaan | EB<br>Master | 闘<br>Setoran | 問<br>Inventaris | 📾<br>Lpr. Masuk |                              |          |
| 6  | ah Pega      | wai             |              |               |                 |              |              |                 |                 | Pegawai / Data Pegawai / Tan | nbah Peg |
| ., |              | PEGAWAI         |              |               |                 |              |              |                 |                 |                              | - 7      |
|    |              |                 |              |               |                 |              |              |                 |                 |                              |          |
|    | NIP          |                 |              |               |                 |              |              |                 |                 |                              |          |
|    | Upit Pasar   |                 |              |               |                 |              |              |                 |                 |                              |          |
|    | Pilih Ur     | nit Pasar       |              |               |                 |              | ~            |                 |                 |                              |          |
|    | No. KTP      |                 |              |               |                 |              |              |                 |                 |                              |          |
|    |              |                 |              |               |                 |              |              |                 |                 |                              |          |
|    | Nama *       |                 |              |               |                 |              |              |                 |                 |                              |          |
|    | Handphone    | •               |              |               |                 |              |              |                 |                 |                              |          |
|    |              |                 |              |               |                 |              |              |                 |                 |                              |          |
|    | Email        |                 |              |               |                 |              |              |                 |                 |                              |          |
|    | Jenis Kelan  | nin *           |              |               |                 |              |              |                 |                 |                              |          |
|    | ⊖ Laki - La  | iki 🔿 Perem     | puan         |               |                 |              |              |                 |                 |                              |          |
|    | rempat tai   | 11r -           |              |               |                 |              |              |                 |                 |                              |          |
|    | Tanggal La   | hir *           |              |               |                 |              |              |                 |                 |                              |          |
|    |              |                 |              |               |                 |              |              |                 |                 |                              |          |
|    | Pendidikan   | Terakhir *      |              |               |                 |              |              |                 |                 |                              |          |
|    | Aggroup #    | a longikon      |              |               | ,               |              |              |                 |                 |                              |          |
|    | Pilih Aq     | gama            |              |               | ~               |              |              |                 |                 |                              |          |
|    | Provinsi *   |                 |              |               |                 |              |              |                 |                 |                              |          |
|    | Pilih        |                 |              |               |                 |              |              |                 |                 | ~                            |          |
|    | Kabupaten    | •               |              |               |                 |              |              |                 |                 |                              |          |
|    | Pilih Ka     | bupaten         |              |               |                 |              |              |                 |                 | ~                            |          |
|    | Kecamatar    | *               |              |               |                 |              |              |                 |                 |                              |          |
|    | F III T KO   | Gumatan         |              |               |                 |              |              |                 |                 | -                            |          |
|    | Alamat *     |                 |              |               |                 |              |              |                 |                 |                              |          |
|    | Status peg   | awai *          |              |               |                 |              |              |                 |                 |                              |          |
|    | ⊖ Aktif ⊖    | Tidak Aktif     |              |               |                 |              |              |                 |                 |                              |          |
|    | Keterangar   | n               |              |               |                 |              |              |                 |                 |                              |          |
|    |              |                 |              |               |                 |              |              |                 |                 | A                            |          |
|    | Foto         |                 |              |               |                 |              |              |                 |                 |                              |          |
|    | Choose       | File No file cl | nosen        |               |                 |              |              |                 |                 |                              |          |
|    | Simpos       | ata             |              |               |                 |              |              |                 |                 |                              |          |
|    | simpan t     | satu            |              |               |                 |              |              |                 |                 |                              |          |
|    |              |                 |              |               |                 |              |              |                 |                 |                              |          |

Gambar 11 Halaman Tambah Pegawai

Pada menu Pegawai bagian Tambah pegawai berfungsi sebagai kolom untuk memasukan data-data dari pegawai yang mau ditambah. Kolom tersebut meliputi:

- a. Kolom NIP, berfungsi untuk memasukan nomor NIP
- b. Kolom Unit Pasar, Berfungsi untuk pemilihan unit pasar
- c. Kolom No.KTP, berfungsi untuk memasukan nomor KTP
- d. Kolom Nama, berfungsi untuk memasukan nama lengkap
- e. Kolom Nomor Handphone, berfungsi untuk memasukan nomor HP

- f. Kolom Email, berfungsi untuk memasukan email
- g. Kolom Jenis Kelamin, berfungsi untuk memilih jenis kelamin
- h. Kolom Tempat Lahir, berfungsi untuk memasukan tempat lahir
- i. Kolom Tanggal Lahir, berfungsi untuk memasukan tanggal lahir
- j. Kolom Pendidikan Terakhir, berfungsi untuk memilih pendidikan terakhir
- k. Kolom Agama, berfungsi untuk memilih agama yang dianut
- 1. Kolom Provinsi, berfungsi untuk memilih provinsi yang ditinggali
- m. Kolom Kabupaten, berfungsi untuk memilih kabupaten yang ditinggali
- n. Kolom Kecamatan, berfungsi untuk memilih kecamatan yang ditinggali
- o. Kolom Alamat, berfungsi untuk memasukan alamat lengkap
- p. Kolom Status Pegawai, berfungsi untuk memilih status pegawai
- q. Kolom Keterangan, berfungsi untuk memasukan keterangan pegawai
- r. Kolom Foto, berfungsi untuk mengupload foto pegawai

| Ô. 1      | BADAN US             | AHA MILIF    | K DESA PEN    | ÆCUTAN K        | AJA MANDIR      | 1           |               |                  |                 | 👸 I Made Angga Saputra              |
|-----------|----------------------|--------------|---------------|-----------------|-----------------|-------------|---------------|------------------|-----------------|-------------------------------------|
| م<br>Home | ©<br>Biociata        | 😁<br>Pegawai | EB<br>Penyewa | 188<br>Pimpinan | چ<br>Perusahaan | E<br>Master | EE<br>Setoran | EE<br>Inventaris | 點<br>Lpr. Masuk |                                     |
| Ubah      | Passwor              | d pegawa     | i             |                 |                 |             |               |                  | Pegawai         | Data Pegawai / Ubah Password Pegawa |
| UB        | AH DATA PEO          | 3AWAI        |               |                 |                 |             |               |                  |                 | - 7                                 |
|           | NIP Nam              | na Pegawai   |               |                 |                 |             |               |                  |                 |                                     |
|           | Password b           | aru          |               |                 |                 |             |               |                  |                 |                                     |
|           | Ketikulang I<br>Baru | Password     |               |                 |                 |             |               |                  |                 |                                     |
|           |                      |              |               |                 |                 |             |               |                  |                 |                                     |
|           | Simpan               | Reset Data   | 2             |                 |                 |             |               |                  |                 |                                     |
|           |                      |              |               |                 |                 |             |               |                  |                 |                                     |
|           |                      |              |               |                 | 2022 m Radan    | lische Mil  | Poso Pomo     | cuton Koin Mr    | ndiri           |                                     |

## c. Ubah Password Pegawai

Gambar 11 Halaman Ubah Password Pegawai

Pada menu Pegawai bagian Ubah Password Pegawai berfungsi untuk mengubah password dari akun pegawai. Pada bagian Ubah Password Pegawai terdapat 3 kolom dan 2 tombol yang memiliki fungsi masing-masing seperti :

- a. Kolom NIP Nama Pegawai, berfungsi untuk memasukan NIP dari pegawai tersebut.
- b. Kolom Password Baru, berfungsi untuk memasukan password baru dari akun pegawai tersebut.

- c. Kolom Ketik Ulang Password Baru, berfungsi untuk memasukan password baru kembali guna mengkonfirmasi password baru tersebut.
- d. Tombol Simpan, berfungsi untuk menyimpan password baru yang sudah dibuat.
- e. Tombol Reset data, berfungsi untuk mereset data dari admin tersebut.

#### 6. Halaman Penyewa

Pada menu Penyewa terdapat dua bagian halaman yaitu :

|--|

| <b>()</b> | BADAN US        | AHA MII   | .IK DESA PEM         | IECUTAN KAJA                                                                                                    | A MANDIRI                                     |                      |                 |                  |           |                                                              |                                             | le Angga Saputro                    |
|-----------|-----------------|-----------|----------------------|----------------------------------------------------------------------------------------------------|-----------------------------------------------|----------------------|-----------------|------------------|-----------|--------------------------------------------------------------|---------------------------------------------|-------------------------------------|
| م<br>Iome | )<br>Biodata    | Degawa    | 🕍<br>Penyewa         | iiii<br>Pimpinan P                                                                                                    | ≪<br>erusahaan                                | 📾<br>Master          | iiii<br>Setoran | iii<br>Inventari | is Lpr. M | l<br>asuk                                                    |                                             |                                     |
| Data      | Penyewa         |           |                      |                                                                                                    |                                               |                      |                 |                  |           |                                                              | Peny                                        | ewa / Data Peny                     |
| DA        | TA PENYEWA      |           |                      |                                                                                                    |                                               |                      |                 |                  |           |                                                              |                                             | - 2                                 |
| С         | opy CSV         | Excel     | PDF Print            |                                                                                                    |                                               |                      |                 |                  |           | Se                                                           | arch:                                       |                                     |
| ,         | Aksi 🔺          | No \$     | History \$           | Penyewa 🌲                                                                                                    |                                               |                      | Telepon         | \$ A             | lamat \$  | Kelahiran 🗘                                                  | Petugas 🗧                                   | ;                                   |
|           | / 8             | l         | Riwayat<br>Penyewaan | ID : <b>PYW0001</b><br>KTP : <b>5123512241</b><br>Nama : <b>I Koman</b><br>Pasar : <b>Pasar Jr</b><br>Status : <b>Aktif</b> | <b>566232</b><br>g Agus Ady A<br>o Kuta Pemeo | ryanto<br>cutan Kaja | 081234333       | :661 De          | enpasar   | Kelamin : <b>Laki-Laki</b><br>Tgl. Lahir : <b>2022-09-12</b> | ID : 001<br>Nama : I Made<br>CreateDate : 2 | Angga Saputra<br>022-09-12 13:56:34 |
| ,         | Aksi            | No        | History              | Penyewa                                                                                                    |                                               |                      | Telepon         | A                | lamat     | Kelahiran                                                    | Petugas                                     |                                     |
| Shc       | owing 1 to 1 of | 1 entries |                      |                                                                                                    |                                               |                      |                 |                  |           |                                                              | Previou                                     | is 1 Next                           |
|           |                 |           |                      |                                                                                                    |                                               |                      |                 |                  |           |                                                              |                                             |                                     |
|           |                 |           |                      |                                                                                                    |                                               |                      |                 |                  |           |                                                              |                                             |                                     |

Gambar 11 Halaman Data Penyewa

Pada menu Penyewa bagian Data Penyewa terdapat informasi mengenai data-data penyewa. Pada kolom aksi terdapat 2 tombol dengan icon yang berbeda, tombol disebelah kiri dengan icon pensil dapat digunakan untuk mengubah data pada kolom tersebut. Sedangkan tombol dengan icon tempat sampah disebelah kanan berfungsi untuk menghapus data pada kolom tersebut. Jika tombol dengan icon pensil di klik, maka akan muncul tampilan seperti ini :

#### b. Edit Data Penyewa

| 🛞 BADAN USAHA MILIK DES.                                                                                                    | A PEMECUTAN KA | JA MANDIRI         | I                           |                |              |            | Ö | I Made Angga Saputra 🛛 🔇 |
|----------------------------------------------------------------------------------------------------|----------------|--------------------|-----------------------------|----------------|--------------|------------|---|--------------------------|
| <ul> <li>Image: State of the state of the state of th</li></ul> |                | Perusahaan         | iii<br>Master               | iii<br>Setoran |              | in Masuk   |   |                          |
| Data Penyewa                                                                                                    |                |                    | Master                      | octoran        | internans    | Lpr. masak |   | Penyewa Data / Penyewa   |
|                                                                                                    |                | EDIT DATA P        | PENYEWA                     |                |              |            |   | - 2                      |
|                                                                                                    |                | Unit Pas<br>Pasar  | <b>ar *</b><br>Jro Kuta Per | mecutan Ka     | ja           | ¥          |   |                          |
|                                                                                                    |                | No. KTP<br>5123512 | 2241566232                  |                |              |            |   |                          |
|                                                                                                    |                | Nama<br>I Koma     | ang Agus Ad                 | y Aryanto      |              |            |   |                          |
| I KOMANG AGUS ADY ARY<br>Penyewa                                                                                                    | ΆΝΤΟ           | Telepon<br>081234  | 1333661                     |                |              |            |   |                          |
|                                                                                                    |                | Alamat<br>Denpa    | isar                        |                |              |            |   |                          |
|                                                                                                    |                | Jenis Ke<br>Laki - | lamin<br>- Laki () Pe       | erempuan       |              |            |   |                          |
|                                                                                                    |                | 2022-0             | 09-12                       |                |              |            |   |                          |
|                                                                                                    |                | Penyewa            | a<br>O Tidak Ak             | ktif           |              |            |   |                          |
|                                                                                                    |                | Foto               | ose File No fi              | ile chosen     |              |            |   |                          |
|                                                                                                    |                | Simpa              | in Data                     |                |              |            |   |                          |
|                                                                                                    |                |                    |                             |                |              |            |   |                          |
|                                                                                                    |                | 2022 © Badan       | Usaha Milik I               | Desa Pernec    | utan Kaia Ma | Indiri     |   |                          |

Gambar 12 Halaman Edit Penyewa

Pada tampilan ini user dapat mengedit data penyewa yang terdiri Foto Profil penyewa, unit pasar, No. KTP, Nama, Telepon, Alamat, Jenis Kelamin, Tanggal Lahir, Status Penyewa serta kolom upload foto yang kemudian dapat disimpan dengan tombol 'simpan data' pada bagian bawah.

#### c. History Transaksi Penyewa

Pada halaman ini terdapat beberapa informasi mengenai tentang pilihan tahun, yang mana terdapat kolom pilihan untuk memilih tahun yang diinginkan dan 2 tombol yang digunakan sebagai pencarian dan menampilkan semua pencarian. Lalu pada Data Pembayaran Potensi terdapat tombol copy yang berfungsi untuk mengcopy Data Pembayaran Potensi, tombol CSV yang berfungsi untuk menyimpan Data Pembayaran Potensi dalam bentuk CSV, tombol Excel yang berfungsi untuk menyimpan Data Pembayaran Potensi dalam bentuk excel, tombol PDF yang berfungsi untuk menyimpan Data Pembayaran Potensi dalam bentuk PDF, tombol Print yang

berfungsi untuk mencetak langsung Data Pembayaran Potensi tersebut. Terdapat juga informasi mengenai proses, nomor, IPP, penyewa, potensi, harga iuran, periode, status, dan petugas. Pada bawah tabel Data Pembayaran terdapat grafik informasi mengenai Total Lunas, Total belum lunas, dan total pendapatan.

- 1. Penyewa, berfungsi untuk menampilkan informasi mengenai ID, KTP, Nama, Pasar, Status.
- 2. Telepon, berfungsi untuk menampilkan informasi mengenai nomor penyewa.
- 3. Alamat, berfungsi untuk menampilkan informasi mengenai alamat penyewa.
- 4. Kelahiran, berfungsi untuk menampilkan informasi mengenai kelamin dan tanggal lahir penyewa.
- 5. Petugas, berfungsi untuk menampilkan ID, Nama, dan CreateDate.

| 🌖 BADAN U    | SAHA MIL       | .IK DESA | PEMECUTAN I  | KAJA MANDIF | u 🧉           | I Made Anggo   | i Saputra |
|--------------|----------------|----------|--------------|-------------|---------------|----------------|-----------|
|              |                | Penve    | ma Pimpinan  |             |               |                |           |
|              |                |          |              |             |               |                |           |
|              |                |          |              |             |               |                |           |
| ODE : -      |                |          |              |             | Penyev        | va / Data Pemb | ayaran Se |
|              |                |          |              |             |               |                |           |
| Pilih        |                |          |              |             |               |                |           |
| Tahun        |                |          |              |             |               |                |           |
| Pilih Tahur  | 1              |          | ~            |             |               |                |           |
|              |                |          |              |             |               |                |           |
| Pencari      | an Tai         | mpilkan  | Semua        |             |               |                |           |
|              |                |          |              |             |               |                |           |
|              |                |          |              |             |               |                |           |
| 0.000        |                | Dest. 1  |              |             | Search        |                |           |
| Copy Cs      | 2 EXCOI        | POP      | TINE         |             | ooaroni       |                |           |
| Proses *     | No ¢           | IPP ¢    | Penyewa 🌣    | Potensi ¢   | Harga luran ¢ | Periode \$     | Status    |
| Proses       | No             | IPP      | Penyewa      | Potensi     | Harga luran   | Periode        | Status    |
|              |                |          |              |             |               |                |           |
| Showing 0 to | 0 of 0 entries | 2        |              |             |               | Previous       | Next      |
|              |                |          |              |             |               |                |           |
| Ţ            |                |          |              |             |               |                |           |
| TOTAL        |                |          |              |             |               |                |           |
|              |                |          | Rp 0         |             |               |                |           |
|              |                |          | <u>np. u</u> |             |               |                |           |
|              |                |          |              |             |               |                |           |
|              |                |          |              |             |               |                |           |
|              |                |          |              |             |               |                |           |
| BELUM        |                |          |              |             |               |                |           |
|              |                |          | Rp. 0        |             |               |                |           |
|              |                |          |              |             |               |                |           |
|              |                |          |              |             |               |                |           |
|              |                |          |              |             |               |                |           |
| TOTAL        |                |          |              |             |               |                |           |
| PENDAPAT     | AN             |          |              |             |               |                |           |
|              |                |          | кр. 0        |             |               |                |           |
|              |                |          |              |             |               |                |           |
|              |                |          |              |             |               |                |           |

Gambar 12 Halaman History Data Sewa

#### d. Tambah Penyewa

| י 🌔 |                             | AHA MILII          |         |          |                 |        |         |            |            | i Made Angga Sapu |   |
|-----|-----------------------------|--------------------|---------|----------|-----------------|--------|---------|------------|------------|-------------------|---|
|     |                             |                    |         |          |                 |        |         |            |            |                   |   |
| a   | Ŵ                           | study              | that:   | (finit)  | a.              | that   | that    | fiab)      | (fed)      |                   |   |
| ome | Biodata                     | Pegawai            | Penyewa | Pimpinan | »<br>Perusahaan | Master | Setoran | Inventaris | Lpr. Masuk |                   |   |
| TAN | ИВАН ДАТА Р                 | PENYEWA            |         |          |                 |        |         |            |            | -                 | 1 |
|     | Unit Pasar *                |                    |         |          |                 |        |         |            |            |                   |   |
|     | Pilih Uni                   | it Pasar           |         |          |                 |        | ~       |            |            |                   |   |
|     | No. KTP                     |                    |         |          |                 |        |         |            |            |                   |   |
|     | Nama                        |                    |         |          |                 |        |         |            |            |                   |   |
|     | Hama                        |                    |         |          |                 |        |         |            |            |                   |   |
|     | Telepon                     |                    |         |          |                 |        |         |            |            |                   |   |
|     | Alamat                      |                    |         |          |                 |        |         |            |            |                   |   |
|     | Aldinat                     |                    |         |          |                 |        |         |            |            |                   |   |
|     | Jenis Kelam<br>O Laki - Lak | in<br>ri O Perem   | puan    |          |                 |        |         |            |            |                   |   |
|     | Tanggal Lah                 | hir                |         |          |                 |        |         |            |            |                   |   |
|     |                             |                    |         |          |                 |        |         |            |            |                   |   |
|     | Status Penye                | ewa<br>Tidak Aktif |         |          |                 |        |         |            |            |                   |   |
|     | Foto<br>Choose F            | ile No file cl     | nosen   |          |                 |        |         |            |            |                   |   |
|     |                             |                    |         |          |                 |        |         |            |            |                   |   |
|     | Simpan Do                   | ata                |         |          |                 |        |         |            |            |                   |   |
|     |                             |                    |         |          |                 |        |         |            |            |                   |   |

2022 © Badan Usaha Milik Desa Pemecutan Kaja Mandir

Gambar 13 Halaman Tambah Data Penyewa

Pada menu Penyewa bagian Tambah Data Penyewa berfungsi sebagai kolom untuk memasukan data-data dari penyewa yang mau ditambah. Kolom tersebut meliputi :

- a. Kolom Unit Pasar, Berfungsi untuk pemilihan unit pasar
- b. Kolom No.KTP, berfungsi untuk memasukan nomor KTP
- c. Kolom Nama, berfungsi untuk memasukan nama lengkap
- d. Kolom Telepon, berfungsi untuk memasukan nomor telepon
- e. Kolom Alamat, berfungsi untuk memasukan alamat lengkap
- f. Kolom Jenis Kelamin, berfungsi untuk memilih jenis kelamin
- g. Kolom Tanggal Lahir, berfungsi untuk memasukan tanggal lahir
- h. Kolom Status Penyewa, berfungsi untuk memilih status penyewa
- i. Kolom Foto, berfungsi untuk mengupload foto pegawai

#### 7. Halaman Pimpinan

Pada menu Pimpinan terdapat tiga halaman yaitu :

#### a. Data Pimpinan

| <b>)</b> 1 |             | USAHA MILII       | K DESA PEN   | IECUTAN K.    | AJA MANDIRI     |                |                 |              |                 | 🙆 I Mac         | le Angga Saputi |
|------------|-------------|-------------------|--------------|---------------|-----------------|----------------|-----------------|--------------|-----------------|-----------------|-----------------|
| م<br>ome   | ن<br>Biodat | iiii<br>a Pegawai | 📾<br>Penyewa | 🔛<br>Pimpinan | م<br>Perusahaan | iiii<br>Master | iiii<br>Setoran | inventaris   | 📾<br>Lpr. Masuk |                 |                 |
| Data       | Pimpin      | ian               |              |               |                 |                |                 |              |                 | Pimpi           | nan / Data Pim  |
| DA         | TA PIMPII   | NAN               |              |               |                 |                |                 |              |                 |                 |                 |
| С          | Сору С      | CSV Excel         | PDF Print    |               |                 |                |                 |              |                 | Search:         |                 |
|            | No 📤        | ID Pimpinan       | \$ Na        | ma ‡          | Email 🗧         | ¢              |                 | Telepon ≑    | Status ≑        | Keterangan ≑    | Aksi 🌲          |
| 1.         |             | 01                | l Put        | u Angga Kacre | et sukarta@     | estikom-bali   | .ac.id          | 081234804066 | 1 Aktif         | Direksi Utama I | 1               |
|            | No          | ID Pimpinan       | Na           | ma            | Email           |                |                 | Telepon      | Status          | Keterangan      | Aksi            |
| Sho        | owing 1 to  | ) of 1 entries    |              |               |                 |                |                 |              |                 | Previou         | us 1 Next       |
|            |             |                   |              |               |                 |                |                 |              |                 |                 |                 |
|            |             |                   |              |               |                 |                |                 |              |                 |                 |                 |

2022 © Badan Usaha Milik Desa Pemecutan Kaja Mandir

Gambar 14 Halaman Data Pimpinan

Pada menu Pimpinan bagian Data Pimpinan terdapat beberapa informasi mengenai Pegawai tersebut seperti :

- a. ID Pimpinan, yang berisikan informasi mengenai nomor id Pimpinan tersebut.
- b. Nama, yang berisikan informasi mengenai nama dari Pimpinan tersebut.
- c. Email, yang berisikan informasi mengenai email dari Pimpinan tersebut.
- d. Telepon, yang berisikan informasi mengenai nomor telepon dari Pimpinan tersebut.
- e. Status, yang berisikan informasi mengenai status dari Pimpinan tersebut.
- f. Aksi, terdapat 2 tombol dimana tombol pertama berfungsi untuk mengedit data Pimpinan yang terdiri Foto Profil Pimpinan, ID Pimpinan, Nama, Email, Telepone, Keterangan, Status serta kolom upload foto dan tombol kedua berfungsi untuk menghapus data penyewa.
- g. Pada bagian Data Pimpinan juga terdapat tombol copy yang berfungsi untuk menyalin data pegawai, tombol CSV yang berfungsi untuk menyimpan data pegawai dalam bentuk CSV, tombol Excel yang berfungsi untuk menyimpan data pegawai dalam bentuk excel, tombol PDF yang berfungsi untuk menyimpan data pegawai dalam bentuk PDF, tombol Print yang berfungsi untuk mencetak langsung data pegawai tersebut.

## b. Pimpinan Tambah

| ٩         |              | AHA MILIK    | K DESA PEN   | IECUTAN K. | AJA MANDIRI     | 1              |                 |            |                 | ٥ | l Made Angga Sapi  | utra 🕸 |
|-----------|--------------|--------------|--------------|------------|-----------------|----------------|-----------------|------------|-----------------|---|--------------------|--------|
| م<br>Home | ڻ<br>Biodata | 📾<br>Pegawai | 🛗<br>Penyewa | eimpinan   | م<br>Perusahaan | 🛗<br>Master    | iiii<br>Setoran | inventaris | 🛗<br>Lpr. Masuk |   |                    |        |
| Data      | Pimpinan     |              |              |            |                 |                |                 |            |                 |   | Pimpinan Data / Pi | mpinan |
|           | 1            |              | 2            |            | ТАМВАН ДА       |                | AN              |            |                 |   | -                  | 1      |
|           |              |              |              |            | ID Pimpi        | inan           |                 |            |                 |   |                    |        |
|           |              |              |              |            | Nama            |                |                 |            |                 |   |                    |        |
|           | 2            | CON          |              |            | Email           |                |                 |            |                 |   |                    |        |
|           |              |              |              |            | Telepon         |                |                 |            |                 |   |                    |        |
|           |              | Pimpina      | n            |            | Keteran         | aan            |                 |            |                 |   |                    |        |
|           |              |              |              |            |                 | <b>J</b> - · · |                 |            |                 |   |                    |        |
|           |              |              |              |            | Status          |                |                 |            |                 |   |                    |        |
|           |              |              |              |            | O Aktif         | O Tidak A      | Aktif           |            |                 |   |                    |        |
|           |              |              |              |            | Choc            | ose File No    | file chosen     |            |                 |   |                    |        |
|           |              |              |              |            | Simpo           | ın Data        |                 |            |                 |   |                    |        |
|           |              |              |              |            |                 |                |                 |            |                 |   |                    |        |
|           |              |              |              |            |                 |                |                 |            |                 |   |                    |        |

2022 © Badan Usaha Milik Desa Pemecutan Kaja Mandiri

Gambar 15 Halaman Tambah Pimpinan

Pada menu Pimpinan bagian Pimpinan Tambah berfungsi untuk menambahkan data Pimpinan yang mau ditambah. Pada bagian Pimpinan Tambah terdapat 7 kolom dan 1 tombol yang memiliki fungsi masing-masing seperti :

- a. Kolom ID Pimpinan, berfungsi untuk memasukan ID dari Pimpinan tersebut.
- b. Kolom Nama, berfungsi untuk memasukan nama lengkap
- c. Kolom Email, berfungsi untuk memasukan email
- d. Kolom Telepon, berfungsi untuk memasukan nomor Telepon
- e. Kolom Keterangan, berfungsi untuk memasukan keterangan pegawai
- f. Kolom Status Pegawai, berfungsi untuk memilih status pegawai
- g. Kolom Foto, berfungsi untuk mengupload foto pegawai
- h. Tombol simpan data, berfungsi untuk menyimpan data yang sudah diinput.

## c. Ubah Password Pimpinan

| ٩    | BADAN US     | AHA MILIF  | K DESA PEN | MECUTAN K                                                                                                    | AJA MANDIRI  | [           |           |               |                 | ٥          | । Made Angga Saputra 🛛 🐇 |
|------|--------------|------------|------------|----------------------------------------------------------------------------------------------------|--------------|-------------|-----------|---------------|-----------------|------------|--------------------------|
|      |              |            |            | etter etter |              |             |           |               |                 |            |                          |
| Ubah | Password     | d Pimpina  | n          |                                                                                                    |              |             |           |               | Pimpinan / Data | a Pimpinan | / Ubah Password Pimpinan |
| UE   | IAH DATA PIN | IPINAN     |            |                                                                                                    |              |             |           |               |                 |            | - 2                      |
|      | ID Nama      | Pimpinan   |            |                                                                                                    |              |             |           |               |                 |            |                          |
|      | Password b   | aru        |            |                                                                                                    |              |             |           |               |                 |            |                          |
|      | Ketikulang I | Password   |            |                                                                                                    |              |             |           |               |                 |            |                          |
|      | Baru         |            |            |                                                                                                    |              |             |           |               |                 |            |                          |
|      | Simpan       | Reset Data | 1          |                                                                                                    |              |             |           |               |                 |            |                          |
|      |              |            |            |                                                                                                    |              |             |           |               |                 |            |                          |
|      |              |            |            |                                                                                                    | 2022 © Badan | Usaba Milik | Desa Peme | cutan Kaia Ma | Indiri          |            |                          |

Gambar 16 Halaman Ubah Passoword Pimpinan

Pada menu Pimpinan bagian Ubah Password Pimpinan berfungsi untuk mengubah password dari akun pegawai. Pada bagian Ubah Password Pegawai terdapat 3 kolom dan 2 tombol yang memiliki fungsi masing-masing seperti :

- a. Kolom ID Nama Pegawai, berfungsi untuk memasukan ID dari Pimpinan tersebut.
- b. Kolom Password Baru, berfungsi untuk memasukan password baru dari akun pegawai tersebut.
- c. Kolom Ketik Ulang Password Baru, berfungsi untuk memasukan password baru kembali guna mengkonfirmasi password baru tersebut.
- d. Tombol Simpan, berfungsi untuk menyimpan password baru yang sudah dibuat.
- e. Tombol Reset data, berfungsi untuk mereset data dari admin tersebut.

## 8. Halaman Perusahaan

| BADAN CANIA BILIK DEBA PEMERU IAN KADA MANUKI                                                                                              | I Made Angga Saputra              |
|----------------------------------------------------------------------------------------------------|-----------------------------------|
| , Ó tela tela «, tela tela tela tela<br>ne Biodiato Pegisiwal Penysiwa Penysinian <b>Perutichasan</b> Master Satoran inventaria (pr. Masuk |                                   |
| ata Identitas Perusahaan                                                                                                    | Master / Data Identitas Perusahar |
|                                                                                                    |                                   |
| Nomo Perusahaan                                                                                                    |                                   |
| Badan Usaha Milik Desa Pernecutan Kaja Mandiri                                                                                             |                                   |
| Nama Pimpinan                                                                                                    |                                   |
| I Made Angga Soputra                                                                                                    |                                   |
| Handphone (WA)                                                                                                    |                                   |
| 08/246825925                                                                                                    |                                   |
| Telepon                                                                                                    |                                   |
| 0393 087222                                                                                                    |                                   |
| imail                                                                                                    |                                   |
| Info@bumdespemecutankojamandiri.com                                                                                                    |                                   |
| regar Joan Bagarnacaa Ropene Kalecom<br>Provinsi *<br>Boli<br>Kobupoten *<br>KOTA DENYASAR<br>Kecamatan *<br>DENYASAR EABAT<br>Alamat      |                                   |
| Jalan Sutomo, Pernecutan Kaja, Kec. Denpasar Utaro, Kota Denpasar, Bali 80231                                                              |                                   |
| Logo<br>*Gombar hans berformet PNG<br>Chocke File (No File chosen                                                                          |                                   |
| Enter Date                                                                                                    |                                   |
|                                                                                                    |                                   |
|                                                                                                    |                                   |

Gambar 17 Halaman Identitas Perusahaan

Pada menu Perusahaan berisi Data Identitas Perusahaan yang terdiri dari Nama Perusahaan, Nama Pimpinan, Handphone (WA), Telepon, Email, Website, Provinsi, Kabupaten, Kecamatan, Alamat, Logo Perusahaan, minimize dan fullscreen.

#### 9. Halaman Master

Pada menu Master berisi sub menu yakni Data Items, Data Subitem, Data Unit Pasar, Data Potensi Kios, Data Kepala Unit Pasar, Data Unit Bagian, Data Kategori Inventaris, dan Setting Program.

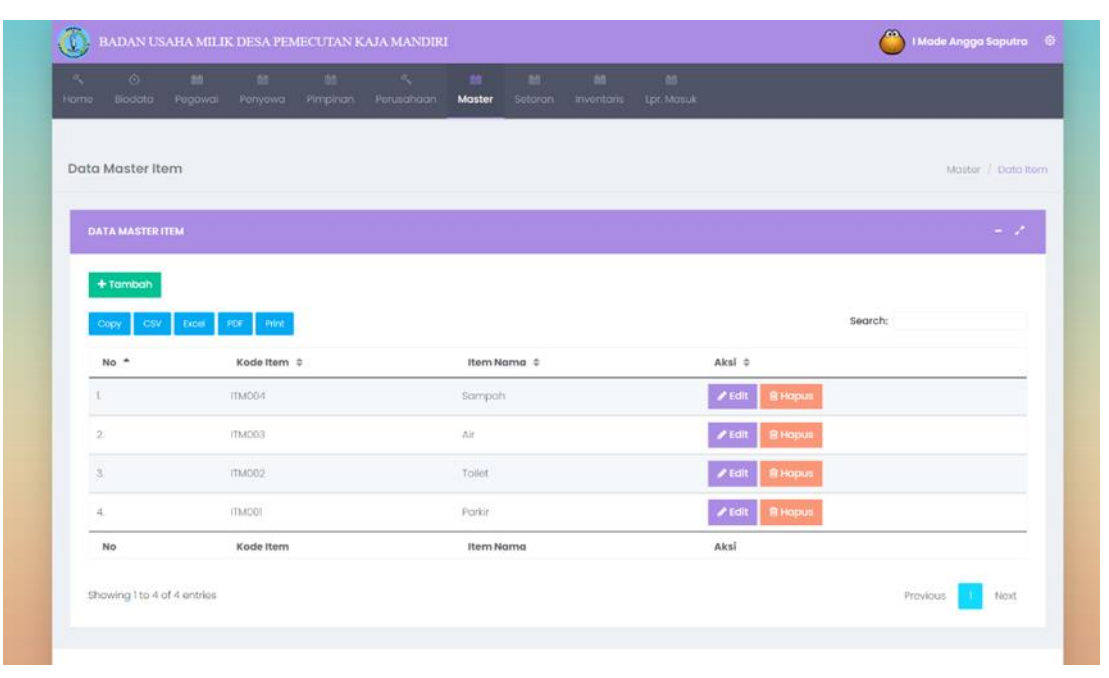

#### a. Data Items

Gambar 18 Halaman Master Data Item

Pada menu Data Items terdapat pilihan + Tambah untuk menambah data items, Copy untuk menyalin data, CSV untuk mengunduh data dalam file .csv, Excel untuk mengunduh data dalam file excel, PDF untuk mengunduh data dalam file .pdf, Print untuk mencetak data dalam bentuk hardcopy, Search untuk mencari nama items dalam tabel Data Master. Tombol edit dan hapus berfungsi untuk mengubah dan menghapus data yang terdapat di dalam kolom. Berikut adalah tampilan edit data item, Pada fitur Edit Data Item terdapat Kode Item, Item Nama, Update Data dan Close untuk balik ke menu sebelumnya. :

|                         | Kode Item      |           |                    |               |
|-------------------------|----------------|-----------|--------------------|---------------|
| Data Master Iter        | n<br>Item Nama |           |                    |               |
|                         | Sampah         |           |                    |               |
| + Tambah                | Update Data    |           |                    |               |
| Copy CSV                | Tocol PDF F    |           | Search:            |               |
| No *                    | Kode I         |           |                    |               |
|                         |                |           | interest (€) Hapus |               |
|                         |                | ARC)      | ✓ Edit B Hopus     |               |
|                         |                |           | ✓ Edit B Hopus     |               |
| 4                       |                | Ponir     | ✓ Edit B Hopus     |               |
| No                      | Kode item      | Itom Nama | Aksi               |               |
| Showing I to 4 of       | 4 ontries      |           | Pro                | vicus 1, Next |
| No<br>Showing I to 4 of | Kode item      | Rons Nama | Aksi               | vicus 1 Next  |

Gambar 19 Halaman Master Tambah/Edit Item

#### b. Data SubItem

|         |                   |             |    |                    | 兰<br>Master |             |      |                |              |
|---------|-------------------|-------------|----|--------------------|-------------|-------------|------|----------------|--------------|
| Data I  | Master Su         | bitem       |    |                    |             |             |      | Master         | / Doto Subit |
| DAI     | TA MASTER S       | UBITEM      |    |                    |             |             |      |                | - 7          |
|         | Tambah<br>opy CSV | fixed PDF P | ¥1 |                    |             |             |      | Search:        |              |
|         | No *              | Kodeltern ¢ |    | item Nama          | •           | Subitem Nor | na ¢ | Aksi 0         |              |
| ι       |                   | ITM001      |    | Parkir             |             | Roda 4      |      | 🖉 Edit 🔋 Hapus |              |
|         |                   | ITM001      |    | Parkir             |             | Rođa 2      |      | 🖉 Edit 🔋 Hapus |              |
| 2       |                   |             |    | item Nama          |             | Subitem Nor | na   | Aksi           |              |
| 2.<br>N | No                | Kodeltern   |    | international indi |             |             |      |                |              |

Gambar 20 Halaman Master Data SubItem

Pada menu Data Sub Item terdapat pilihan + Tambah untuk menambah data items, Copy untuk menyalin data, CSV untuk mengunduh data dalam file .csv, Excel untuk mengunduh data dalam file excel, PDF untuk mengunduh data dalam file .pdf, Print untuk mencetak data dalam bentuk hardcopy, Search untuk mencari nama items dalam tabel Data Sub Item, tabel Data Sub Item yang berisi No, Kode Item, Item Nama, Subitem Nama, Aksi yang bisa di edit/hapus, minimize dan fullscreen. Pada fitur Edit Data Unit Pasar terdapat Nama Unit Pasar, Alamat, Update Data dan Close untuk balik ke menu sebelumnya.:

| ) в   | ADAN US              | AHA MILII | K DESA PEN | AJA MANDIR |             |               |              |              | 🥮 I Made Angga Saputra        |
|-------|----------------------|-----------|------------|------------|-------------|---------------|--------------|--------------|-------------------------------|
|       |                      |           |            |            | 🖴<br>Master |               |              |              |                               |
| ata S | Subitem              |           |            |            |             |               |              |              | Master Subitem / Data Subiter |
| EDIT  | T DATA SUBI          | TEM       |            |            |             |               |              |              | - Z                           |
|       | Kode Item            | Parkir    |            |            |             |               |              |              |                               |
|       | Subitem Na<br>Roda 4 | ma        |            |            |             |               |              |              |                               |
|       | Simpan D             | ata       |            |            |             |               |              |              |                               |
|       |                      |           |            |            |             |               |              |              |                               |
|       |                      |           |            |            |             |               |              |              |                               |
|       |                      |           |            |            |             |               |              |              |                               |
|       |                      |           |            |            |             |               |              |              |                               |
|       |                      |           |            | 2022       | 0 Badan Us  | aha Milik De: | sa Pemecutan | Kaja Mandiri |                               |

Gambar 21 Halaman Master Edit SubItem

## c. Data Unit Pasar

|               |                       |               |        |             | Moster       |             |               |                    |       |           |                 |
|---------------|-----------------------|---------------|--------|-------------|--------------|-------------|---------------|--------------------|-------|-----------|-----------------|
| Data Ma       | ster Unit Pasar       |               |        |             |              |             |               |                    |       | Moster    | / Dund Unit Pen |
| DATA M        | IASTER UNIT PASAR     | 8             |        |             |              |             |               |                    |       |           | - Z             |
| + Tor<br>Copy | CSV Excel             | FOF PANE      |        |             |              |             |               |                    |       | Search:   |                 |
| No            | Nama Uni              | Pasar 0       |        | Alamat 8    |              |             |               |                    |       | Aksi 0    |                 |
| л.            | Poster Jro K.         | to Pernecular | n Kaja | JL Sutomo N | io.38, Porna | outan Kaja, | Kec Denpiside | Litara, Kota Denpo | NOT : | Fait 8+kg | NB .            |
|               | Nome Uni              | Pasar         |        | Alamat      |              |             |               |                    |       | Alesi     |                 |
| No            |                       |               |        |             |              |             |               |                    |       | Provious  | T Fead          |
| No            | g 1 to 1 of 1 entries |               |        |             |              |             |               |                    |       |           |                 |

Gambar 22 Halaman Master Data Unit Pasar

Pada menu Data Unit Pasar terdapat Data Master Unit Pasar berisi pilihan + Tambah untuk menambah data items, Copy untuk menyalin data, CSV untuk mengunduh data dalam file .csv, Excel untuk mengunduh data dalam file excel, PDF untuk mengunduh data dalam file .pdf, Print untuk mencetak data dalam bentuk hardcopy, Search untuk mencari nama items dalam tabel Data Master Unit Pasar, tabel Data Master Unit Pasar yang berisi No, Nama Unit Pasar, Alamat, Aksi yang bisa di edit/hapus, minimize dan fullscreen. Edit yang terdapat pada aksi jika di klik, maka akan muncul tampilan seperti ini, terdapat fitur Edit Data Unit Pasar terdapat Nama Unit Pasar, Alamat, Update Data dan Close untuk balik ke menu sebelumnya :

|                                                                                                    | Edit Data Unit Pasar                                                                                                    | ×     |                         |
|----------------------------------------------------------------------------------------------------|----------------------------------------------------------------------------------------------------|-------|-------------------------|
|                                                                                                    | Nama Unit Pasar                                                                                                    |       |                         |
| Contro Managera Halls Descare                                                                                                    | Pasar Jro Kuta Pemecutan Kaja                                                                                                    |       |                         |
| Data Master Unit Pasar                                                                                                    | Alamat                                                                                                    |       |                         |
|                                                                                                    | JI. Sutomo No.38, Pemecutan Kaja, Kec. Denpasar Utara, Kota Denpasar                                                                                                    |       |                         |
|                                                                                                    | Production and in a minimum of the second distribution of the control of a second distribution of the control of the second distribution of the second distribution of the second distr |       | - 2                     |
|                                                                                                    | Update Data                                                                                                    |       |                         |
| + Iombah                                                                                                    |                                                                                                    |       |                         |
| Copy CDV Look PDF 1                                                                                                    |                                                                                                    | 01    | Search                  |
| No. 4 Norma Unit Possar                                                                                                    |                                                                                                    | Ciose | avai e                  |
| HO HUTTU UTIL FURGE                                                                                                    |                                                                                                    |       | AKSI, v                 |
| 1. Prator Jrb Kuta Perme                                                                                                    | routan Kaja Ji Sutamo Na Sil, Pernecutan Kaja, Xec. Deripakar Utara, Kata Deripakar                                                                                                    |       | ✓ Edit @ Hopus          |
| I. Posci Jrb Kuto Parne                                                                                                    | culton Roja Ji Sultono Hol38, Perweculton Kaja, Kec, Derposar Utora, Kota Derposar<br>Alamat                                                                                                    |       | Add C                   |
| L     Pasar Jro Kuta Purne     No     Noma Unit Pasar                                                                                                    | culan Roja Ji Sulamo No38, Permeculan Roja, Kec. Derponar Utara, Kota Derponar<br>Alamat                                                                                                    |       | Acti Call Calleges      |
| Reina den radial     Reina den radial     Reina den radial     Reina den radial     Reina den radial     Reina den radial     Reina den radial                                                                                                    | cutan Koja ul Sutamo No.38, Permecutan Koja, Kec, Derposer Utana, Kota Derposor<br>Alamat                                                                                                    |       | Akt of Chopse           |
| Removing 1 to 1 of 1 entries                                                                                                    | cutan Kaja Ji Sutamo No.38, Pernecutan Kaja, Kec, Deriposar Utara, Kota Deriposar<br>Alamat                                                                                                    |       | Aksi<br>Provides 1 Nort |
| Research And Children Control Control                                                                                                    | cutan Kaja Ji Sutamo No.38, Pernecutan Kaja, Kec, Denposor Utara, Koto Denposor<br>Alamat                                                                                                    |       | Akal<br>Provides 1 Sect |
| Research And Control Control Control                                                                                                    | cutan Kaja JI Sutamo No.38, Permecutan Kaja, Kec, Derposor Utara, Koto Derposor<br>Alamat                                                                                                    |       | Akel Providue  Sect     |
| Research of Auto Perme                                                                                                    | cutan Kaja JI Sutamo No.38, Permecutan Kaja, Kec, Derposor Utara, Koto Derposor<br>Alamat                                                                                                    |       | Akel Providues          |
| Research of the second second se | cutan Kaja 41 Sutama No.381, Permecutan Kaja, Kec, Derpasar Utara, Kata Derpanar<br>Alamat                                                                                                    |       | Akel Providuo Serie     |
| Reine unit real                                                                                                    | cutan Kaja JI Sutamo No.38, Permesutan Kaja, Kec, Derposor Utara, Koto Derposor<br>Alamat                                                                                                    |       | Akel Providues          |

Gambar 23 Halaman Master Edit Unit Pasar

## d. Data Potensi Kios

| Data Master K  | lios        |                                                                                             |                     |                                                                      |                                                   | Matter / Doto A                                         |
|----------------|-------------|---------------------------------------------------------------------------------------------|---------------------|----------------------------------------------------------------------|---------------------------------------------------|---------------------------------------------------------|
| -              |             |                                                                                             |                     |                                                                      |                                                   |                                                         |
| CATA MASTER    | 8105        |                                                                                             |                     |                                                                      |                                                   |                                                         |
| + Tomboh       |             |                                                                                             |                     |                                                                      |                                                   |                                                         |
| Copy CS        | / ELOH 104  | Pres                                                                                        |                     |                                                                      | Search:                                           |                                                         |
| Aksi •         | No 0        | Identitas Klos 0                                                                            | Ukuron P*L(M) ©     | turan 8                                                              | Total Sewa Perbulan 🗧                             | Total Permohanan Bar                                    |
| <b>Ziat</b>    | ngar 1      | Unit Posor: Peser 2xx Rute Pernecul<br>Gos. Kien 1<br>Kotargoni: Kien<br>2022 di citi 22 of | tan Kojo<br>2*2 + 4 | taran Sevia Perbulan, <b>Pp. 0</b><br>taran Permuhasan, <b>Pp. 0</b> | Nominal Ap. 0<br>Pojaki Ap. 0 (0%)<br>Totol Ap. 0 | ## 4p.10.000<br>## 140. Justien: 8p. 5,0<br>futur: #p.0 |
| Aksi           | No          | Identitas Kios                                                                              | Ukuron P*L(M)       | luran                                                                | Total Sewa Perbulan                               | Total Permohanan Bar                                    |
| Showing 1 to 1 | of Lentries |                                                                                             |                     |                                                                      |                                                   | Hevious                                                 |
|                |             |                                                                                             |                     |                                                                      |                                                   | · · · · · ·                                             |

Gambar 24 Halaman Master Data Potensi Kios

Pada menu Data Potensi Kios terdapat Data Master kios yang berisi pilihan + Tambah untuk menambah data items, Copy untuk menyalin data, CSV untuk mengunduh data dalam file .csv, Excel untuk mengunduh data dalam file excel, PDF untuk mengunduh data dalam file .pdf, Print untuk mencetak data dalam bentuk hardcopy, Search untuk mencari nama items dalam tabel Data Master Kios, tabel Data Master Kios yang berisi Aksi yang bisa di edit/hapus, No, Identitas Kios, Ukuran P\*L(M), Iuran, Total Sewa Perbulan, Total Permohonan Baru, Keterangan, minimize dan fullscreen.

Tombol edit yang terdapat pada aksi jika di klik, maka akan muncul tampilan seperti ini, terdapat Unit Pasar, Kategori, Identitas Kios, Ukuran Panjang, Ukuran Lebar, Iuran Sewa Per/Bulan, Pajak (%), Iuran Permohonan Ijin Baru, Harga Iuran Pemeliharaan Pasar (IPP) perhari, Harga Iuran Pemeliharaan Pasar (IPP) per-hari tidak jualan, Kios Batas Utara, Kios Batas Timur, Kios Batas Selatan, Kios Batas Barat, Simpan Data, minimize dan fullscreen :

| a Master Kios                                  |   | Master Kios Data / Ma |
|------------------------------------------------|---|-----------------------|
|                                                |   |                       |
| Ded Peace *                                    |   |                       |
| Pasar Jro Kula Pernecutan Kaja                 | ~ |                       |
| Kategori                                       |   |                       |
| tion                                           | / |                       |
| biarditos Eine                                 |   |                       |
| Kion 1                                         |   |                       |
|                                                |   |                       |
| 2                                              |   |                       |
|                                                |   |                       |
| 2                                              |   |                       |
|                                                |   |                       |
| kuran Sewa Per/Bukan                           |   |                       |
|                                                |   |                       |
| Pojok (%)                                      |   |                       |
| -                                              |   |                       |
| kıran Permahanan ijin Baru                     |   |                       |
| Rps 0.00                                       |   |                       |
| Horga turan Perneliharaan Pasar (199) per-Hari |   |                       |
| Rps 10,000.00                                  |   |                       |
| Horga kiran Pemeliharaan Pasar (179) per-Itari |   |                       |
| Tidak Jualan                                   |   |                       |
| shi stooroo                                    |   |                       |
| Kios Botos Utoro                               |   |                       |
| tmp Bahas Utona                                |   |                       |
| Kiss Botos Timur                               |   |                       |
| Imp Balax Timur                                |   |                       |
| Kies Botes Selaton                             |   |                       |
| Tmp Bahas Selatan                              |   |                       |
| Kim Botm Borot                                 |   |                       |
| Mp balax baral                                 |   |                       |
|                                                |   |                       |
|                                                |   |                       |
|                                                |   |                       |

Gambar 25 Halaman Master Tambah/Edit Potensi Kios

#### e. Data Kepala Unit Pasar

| (1997) (1997) (1997)<br>(1997) (1997) (1997) (1997) (1997) (1997) (1997) (1997) (1997) (1997) (1997) (1997) (1997) (1997) (1997) (1997) | liodota       | Pegaval      | Penyewa Pin | ipihon Perusi | shoon Master       | satoron      | inventoria | Lor, Masur      |                  |                       |
|----------------------------------------------------------------------------------------------------|---------------|--------------|-------------|---------------|--------------------|--------------|------------|-----------------|------------------|-----------------------|
| Data M                                                                                                    | aster Ke      | ipala Unit F | Pasar       |               |                    |              |            |                 | Moster / De      | ato Kepala Unit Pasar |
| DATA                                                                                                    | MASTERX       | EPALA UNIT P | ASAR        |               |                    |              |            |                 |                  | - 1                   |
| +1                                                                                                    | amboh         |              |             |               |                    |              |            |                 |                  |                       |
| 09                                                                                                    | y CSV         | Dicel PC     | DF (Print)  |               |                    |              |            |                 | Search:          |                       |
| No                                                                                                    | •             | NIK 0        | Nama 🌣      |               | Jnit Pasar 💠       |              |            | Tahun Jabatan 🔅 | Aksi ¢           |                       |
| А.,                                                                                                    |               | 05/231       | Bogus Gonj  | ng Pi         | asar Jro Kuto Perr | necutan Kaja |            | 2022            | 🖌 Edit 🛛 🔒 Hopus |                       |
| No                                                                                                    | l.            | NIK          | Nama        | I             | Jnit Pasar         |              |            | Tahun Jabatan   | Aksi             |                       |
| Show                                                                                                    | ing I to I of | 1 ontries    |             |               |                    |              |            |                 | Previou          | n 1 Next              |
|                                                                                                    |               |              |             |               |                    |              |            |                 |                  |                       |
|                                                                                                    |               |              |             |               |                    |              |            |                 |                  |                       |

Gambar 26 Halaman Master Data Kepala Unit Pasar

Pada menu Data Kepala Unit Pasar terdapat pilihan + Tambah untuk menambah data items, Copy untuk menyalin data, CSV untuk mengunduh data dalam file .csv, Excel untuk mengunduh data dalam file excel, PDF untuk mengunduh data dalam file .pdf, Print untuk mencetak data dalam bentuk hardcopy, Search untuk mencari nama items dalam tabel Data Master Kepala Unit Pasar, tabel Data Master Kepala Unit Pasar yang berisi No, NIK, Nama, Unit Pasar, Tahun Jabatan, Aksi yang bisa di edit/hapus, minimize dan fullscreen. Tombol edit yang terdapat pada aksi jika di klik, maka akan muncul tampilan seperti ini, terdapat fitur Edit Data Kepala Unit Pasar terdapat pilihan Unit Pasar, NIK Kepala Unit, Nama, Tahun Jabatan, Simpan Data, minimize dan fullscreen :

|         |              | A MILIK  | DESA PEN | AJA MANDIF |             |              |              |              | I Made Angga Saputra                       |
|---------|--------------|----------|----------|------------|-------------|--------------|--------------|--------------|--------------------------------------------|
|         |              |          |          |            | 📾<br>Master |              |              |              |                                            |
| ata Kej | pala Unit    | Pasar    |          |            |             |              |              |              | Master Kepala Unit Pasar / Kepala Unit Pas |
|         |              |          |          |            |             |              |              |              |                                            |
| Uni     | t Pasar *    |          |          |            |             |              |              |              |                                            |
| P       | asar Jro Kut | a Pemecu | tan Kaja |            |             | ~            |              |              |                                            |
| NIK     | Kepala Unit  |          |          |            |             |              |              |              |                                            |
| Nor     | ma           |          |          |            |             |              |              |              |                                            |
| В       | agus Genjin  | 9        |          |            |             |              |              |              |                                            |
| Tat     | nun Jabatan  |          |          |            |             |              |              |              |                                            |
| 2       | 2022         |          |          | ~          |             |              |              |              |                                            |
| s       | impan Data   |          |          |            |             |              |              |              |                                            |
|         |              |          |          |            |             |              |              |              |                                            |
|         |              |          |          |            |             |              |              |              |                                            |
|         |              |          |          |            |             |              |              |              |                                            |
|         |              |          |          | 2022       | © Badan Us  | aha Milik De | sa Pemecutan | Kaja Mandiri |                                            |

Gambar 27 Halaman Master Edit/Tambah Kepala Unit Pasar

## f. Data Unit Bagian

|                | nit Bogian                                        |                                                  | Master 1 Dots Unit Rep |
|----------------|---------------------------------------------------|--------------------------------------------------|------------------------|
| DATA MASTER    | UNIT BAGIAN                                       |                                                  |                        |
| + Tantah       |                                                   |                                                  |                        |
| Cupy CD        | Law RF. No.                                       |                                                  | Search                 |
| No *           | Name Unit Beglan ©                                | Unit Posor . 0                                   | Aksi it                |
| ¥./            | Parke                                             | Pasar Jro Kulio Permicultan Koja                 | Late B hapen           |
|                |                                                   | Posser are kuba Permenutari Kala                 | ✓ Edit                 |
| 2.             | Tollet                                            |                                                  |                        |
| 2.             | Tolet<br>Sarona dan Prasorana                     | Pasor Jro Kula Permioulan Koja                   | Real Bindberr          |
| 2.<br>3.<br>No | Tolet<br>Sarana dan Prasarana<br>Nama Unit Bagian | Proson in a Kulta Permeculari Koja<br>Unit Poson | Akul                   |

Gambar 28 Halaman Master Data Unit Bagian

Pada menu Data Unit Bagian terdapat pilihan + Tambah untuk menambah data items, Copy untuk menyalin data, CSV untuk mengunduh data dalam file .csv, Excel untuk mengunduh data dalam file excel, PDF untuk mengunduh data dalam file .pdf, Print untuk mencetak data dalam bentuk hardcopy, Search untuk mencari nama items dalam tabel data master unit bagian, tabel data master unit bagian yang berisi No, Nama Unit Kegiatan, Unit Pasar, Aksi yang bisa di edit/hapus, minimize dan fullscreen. Edit yang terdapat pada aksi jika di klik, maka akan muncul tampilan seperti ini, Pada fitur Edit Master Unit Bagian terdapat pilihan Unit Pasar, Nama Unit Bagian, Simpan Data, minimize dan fullscreen :

| 🝈 BADAN USAHA MILIK DESA PE                                  | MECUTAN KAJA MANDIRI                             |                               |                    | 🍅 I Made Angga Saputra 🛛 🕸       |
|--------------------------------------------------------------|--------------------------------------------------|-------------------------------|--------------------|----------------------------------|
| <ul> <li>Co</li> <li>Home Biodata Pegawai Penyewa</li> </ul> | 📾 🔍 📾<br>Pimpinan Perusahaan <mark>Master</mark> | ita ita<br>Setoran Inventaris | iii)<br>Lpr. Masuk |                                  |
| Edit Master Unit Bagian                                      |                                                  |                               |                    | Master / Edit Master Unit Bagian |
| EDIT MASTER UNIT BAGIAN                                      |                                                  |                               |                    | - × -                            |
| Unit Pasar *<br>Pasar Jro Kuta Pemecutan Kaja                |                                                  | v                             |                    |                                  |
| Nama Unit Bagian<br>Parkir                                   |                                                  |                               |                    |                                  |
| Simpan Data                                                  |                                                  |                               |                    |                                  |
| _                                                            |                                                  |                               |                    |                                  |
|                                                              |                                                  |                               |                    |                                  |
|                                                              |                                                  |                               |                    |                                  |
|                                                              | 2022 # Berley                                    | lasho Milli Dasa Damasa Jao K | nin Manafiri       |                                  |

Gambar 29 Halaman Master Edit/Tambah Unit Bagian

| Home Biodata  |                    | utohaan Master Setaran Inventaria Upr.Ma |                                |
|---------------|--------------------|------------------------------------------|--------------------------------|
| Data Master K | ategori Inventaris |                                          | Master / Data Kategori Invents |
| OATA MASTER   |                    |                                          |                                |
| + Tambah      |                    |                                          |                                |
| Copy CSV      | Date Por Print     |                                          | Search:                        |
| No *          | Nama a             | Nilai Penyusutan 🌣                       | Aksi ¢                         |
| ũ.            | Barang Kantor      | 10%                                      | Zedit B Hapus                  |
| 2             | Barang Kendaraan   | 10%                                      | ✓ Edit B Hopus                 |
| 3.            | Barang Elekranik   | 6%                                       | ✓ Edit Ø Hapus                 |
| No            | Nama               | Nilai Penyusutan                         | Aksi                           |
|               |                    |                                          |                                |

## g. Data Kategori Inventaris

Gambar 30 Halaman Master Data Kategori Inventaris

Pada menu Kategori Inventaris terdapat pilihan + Tambah untuk menambah data items, Copy untuk menyalin data, CSV untuk mengunduh data dalam file .csv, Excel untuk mengunduh data dalam file excel, PDF untuk mengunduh data dalam file .pdf, Print untuk mencetak data dalam bentuk hardcopy, Search untuk mencari nama items dalam tabel Data Master Kategori Inventaris, tabel Data Master Kategori Inventaris yang berisi No, Nama Unit Kegiatan, Unit Pasar, Aksi yang bisa di edit/hapus, minimize dan fullscreen. Edit yang terdapat pada aksi jika di klik, maka akan muncul tampilan seperti ini, terdapat pilihan Nama Kategori, Persen Nilai Penyusutan perTahun (%), Simpan Data, minimize dan fullscreen. :

|      |              |               |              |        | 📾<br>Master |  |  |                           |
|------|--------------|---------------|--------------|--------|-------------|--|--|---------------------------|
| ateg | gori Invent  | aris          |              |        |             |  |  | Master / Kategori Inventa |
| EDI  | T DATA KATE  | gori invent   | TARIS        |        |             |  |  | - 7                       |
|      | Nama Kateg   | ori           |              |        |             |  |  |                           |
|      | Barang Ka    | ntor          |              |        |             |  |  |                           |
|      | Persen Nilai | Penvusutan    | perTabun (%) |        |             |  |  |                           |
|      | 10           | - city actual | perror (n,   | ,<br>, |             |  |  |                           |
|      |              |               |              |        |             |  |  |                           |
|      | Simpan Da    | ata           |              |        |             |  |  |                           |
|      |              |               |              |        |             |  |  |                           |
|      |              |               |              |        |             |  |  |                           |
|      |              |               |              |        |             |  |  |                           |
|      |              |               |              |        |             |  |  |                           |
|      |              |               |              |        |             |  |  |                           |
|      |              |               |              |        |             |  |  |                           |
|      |              |               |              |        |             |  |  |                           |
|      |              |               |              |        |             |  |  |                           |
|      |              |               |              |        |             |  |  |                           |
|      |              |               |              |        |             |  |  |                           |

Gambar 31 Halaman Master Edit/Tambah Kategori Invetaris

## h. Setting Program

| in, ⊙ 68 68 68 5, 1<br>Home Blodata Pegawa Penyewa Penpinan Pensahaan Ma |                                            |
|--------------------------------------------------------------------------|--------------------------------------------|
| Setting Program                                                          | - Matter Setting Program / Setting Program |
| TAHUN AKTIF SISTEM                                                       | - 7                                        |
| Tahun Aktif<br>2022                                                      | ×                                          |
| Simpon Dota                                                              |                                            |
|                                                                          |                                            |
|                                                                          |                                            |
|                                                                          |                                            |
|                                                                          |                                            |

Gambar 32 Halaman Setting Program

Pada menu Setting Program terdapat pilihan tahun aktif sistem, simpan data minimize dan fullscreen.

#### 10. Halaman Setoran

Pada menu Setoran terdapat sub menu Setoran Umum dan Setoran Potensi. Pada sub menu Setoran Umum terdapat menu Data Setoran dan Tambah Setoran. Lalu pada sub menu Setoran Potensi terdapat menu Data Setoran Potensi dan Tambah Setoran Potensi (Izin baru).

#### a. Setoran Umum

## a) Data Setoran

| Data Setoran             |                      |              | Detoron V<br>Detoron A | Data Selevan | -        | Setaran   Dola Setaran |
|--------------------------|----------------------|--------------|------------------------|--------------|----------|------------------------|
| BETOBAN LANT PARAN       |                      |              |                        |              |          |                        |
|                          |                      |              |                        |              | Secro    |                        |
| No.*                     | Harris Only Passar   |              |                        |              | Akul 0   |                        |
| 1                        | Posar Jro Kuto Perre | icutors Kapa |                        |              | e Detail |                        |
| No                       | Nome Unit Poser      |              |                        |              | Aksi     |                        |
| thorng I to Fof hertines |                      |              |                        |              |          | Privilous 1 Net        |
|                          |                      |              |                        |              |          |                        |
|                          |                      |              |                        |              |          |                        |

Gambar 33 Halaman Data Setoran

Pada sub menu Data Setoran terdapat pilihan Copy untuk menyalin data, CSV untuk mengunduh data dalam file .csv, Excel untuk mengunduh data dalam file excel, PDF untuk mengunduh data dalam file .pdf, Print untuk mencetak data dalam bentuk hardcopy, Search untuk mencari nama unit pasar dalam tabel Setoran Unit Pasar, tabel Setoran Unit Pasar berisi No, Nama Unit Pasar, Aksi yang berisi detail dari setoran unit pasar, minimize dan fullscreen. Jika detail pada table di klik, maka akan muncul tampilan seperti ini :

| ٩    | BADAN US       | AHA MILIK    | C DESA PEM   | ECUTAN K   | AJA MANDIRI    |                |               |              |              | Ű                        | I Made Angga Saputra      |
|------|----------------|--------------|--------------|------------|----------------|----------------|---------------|--------------|--------------|--------------------------|---------------------------|
| Home | )<br>Biodata   | Pegawai      | Penyewa      | Pimpinan   | Perusahaan     | itti<br>Master | Setoran       | Inventoris   | tpr. Mosuk   |                          |                           |
| Data | Setoran P      | ASAR JRO     | KUTA PEMI    | ECUTAN K   | AJA            |                |               |              |              | Setoran / Data Setoran P | asar Jro Kuta Pemecutan K |
| DA   | TA SETORAN     | UNIT PASAR I | PASAR JRO KU | TA PEMECUT | AN KAJA PER-H/ | .RI            |               |              |              |                          | - 7                       |
| <    | Copy CSV       | Excel F      | PDF Print    |            |                |                |               |              |              | Search:                  |                           |
|      | No *           |              | State        | us ¢       |                |                | Tanggal       | 0            |              | Aksi ¢                   |                           |
| 1    |                |              | <b>-</b>     |            |                |                | 2022-09-1     | 4            |              | Detail                   |                           |
|      | No             |              | State        | us         |                |                | Tanggal       |              |              | Aksi                     |                           |
| Sh   | owing 1 to 1 o | f 1 entries  |              |            |                |                |               |              |              |                          | Previous 1 Next           |
|      |                |              |              |            |                |                |               |              |              |                          |                           |
|      |                |              |              |            |                |                |               |              |              |                          |                           |
|      |                |              |              |            | 2022           | Bodan Ur       | saha Milik De | a Pernecutar | Kaja Mandiri |                          |                           |

Gambar 34 Halaman Data Setoran Unit Pasar

| DATA SET | IRAN PASAR JPO                                   | KUTA PEMECUTAN I | (AJA 2022-09-14                  |                                        |          |              |               | - 1            |
|----------|--------------------------------------------------|------------------|----------------------------------|----------------------------------------|----------|--------------|---------------|----------------|
| ef Uni   | cov ture                                         | POT Nice         |                                  |                                        |          |              | 54            | korchc.        |
| No *     | info #                                           | Tanggal 0        | Unit Pasar ©                     | item #                                 | Banyak 0 | Harga ‡      | Total ©       | Aksi 0         |
| x        | Mar (80)<br>archu rigur<br>2002-09-44<br>8258-09 | 2022-00-14       | Pasar Jio Kuta<br>Panacutan Kajo | tium: <b>Parkir</b><br>Subitem: Roda 2 | 4        | Rp.1,000.00  | Rp. 4,000.00  | ✓ Edit @ Hopus |
| 2        | star: 00<br>9000 rput<br>2022-09-04<br>12382-09  | 2022-09-14       | Pasar Jro Kuta<br>Pemecutan Kaja | tam, <b>Parkir</b><br>Subtern Rodo 4   | 5        | Rp. 2,000.00 | Rp. 10,000.00 | ≥tdt ¶Hopus    |
| No       | info                                             | Tanggal          | Unit Pasar                       | Nama Item                              | Banyak   | Harga        | Total         | Aksi           |

Gambar 35 Halaman Setoran Per-Hari

Pada menu ini terdapat Data Setoran Salah Satu Pasar per-hari yang terdapat pilihan fitur Unlock untuk membuka data, Copy untuk menyalin data, CSV untuk mengunduh data dalam file .csv, Excel untuk mengunduh data dalam file excel, PDF untuk mengunduh data dalam file .pdf, Print untuk mencetak data dalam bentuk hardcopy, fitur Search, table Data Setoran Salah Satu Pasar per-hari berisi No, Info, Tanggal, Unit Pasar, Item, Banyak, Harga, Total, Aksi yang bisa di edit/hapus, minimize, fullscreen dan tombol Kembali, untuk kembali halaman sebelumnya. Jika tombol edit yang terdapat pada aksi jika di klik, maka akan muncul tampilan seperti ini, terdapat pilihan Unit Pasar, Nama Item, Nama Subitem, Tanggal, Banyak, Harga, Update Data, dan Close untuk balik ke menu sebelumnya :

|            |                                         | 0 Unit Pasar                  |                                    |
|------------|-----------------------------------------|-------------------------------|------------------------------------|
| 2022-09-14 | 4 PASAR JRO KUT                         | Pasar Jro Kuta Pemecutan Kaja | a Setoran Pasar Jro Kuta Pemecutan |
|            |                                         | Nama Item                     |                                    |
| DATA SET   |                                         | Parkir                        |                                    |
| DATA SET   |                                         | Nama Subitem                  |                                    |
| 🖬 Uni      | ock                                     | Roda 2                        |                                    |
|            |                                         | Tanggal                       | Report                             |
| Сору       | CSV Excel PDF                           | 2022-09-14                    | search:                            |
| No *       | Info 🗢                                  | Te Banyak                     | Aksi ¢                             |
|            |                                         | 4                             |                                    |
|            | 2022-09-14<br>12:58:09                  | Haraa                         | P concernation                     |
|            | User : 001                              | Rp. 1000.00                   |                                    |
|            | Waktu Input :<br>2022-09-14<br>12-58-09 | 05                            | Edit 🔒 Hapus                       |
| No         | Info                                    | Update Data                   | Aksi                               |
|            |                                         |                               | Provinces I New                    |
|            |                                         |                               | Close                              |
| TOTAL      | : Rp. 14,000.00                         |                               |                                    |

Gambar 36 Halaman Edit Setoran

#### b) Tambah Setoran

Pada sub menu Setoran terdapat Tambah Setoran berisi Tanggal, pilihan Unit Pasar, Kode/Nama Item, Simpan Data, minimize dan fullscreen.

| S.    | 44114444444  |         |  |      |         |  | <u> </u>             |
|-------|--------------|---------|--|------|---------|--|----------------------|
|       |              |         |  |      | Setoran |  |                      |
| Setor | an           |         |  |      |         |  | Data Setoran / Setor |
| TAN   | MBAH DATA S  | ETORAN  |  |      |         |  | - 2                  |
|       | Tanggal *    |         |  |      |         |  |                      |
|       | Unit Pasar * | General |  |      |         |  |                      |
|       | Kode / Nami  | a item  |  |      |         |  |                      |
|       |              |         |  |      |         |  |                      |
|       | Simpan Do    | ato     |  |      |         |  |                      |
|       |              |         |  |      |         |  |                      |
|       |              |         |  | <br> |         |  |                      |

Gambar 37 Halaman Tambah Setoran

#### b. Setoran Potensi

## a) Data Setoran Potensi

|                        |                    |              | r Setoron Inventoris            |                                                     |                             |
|------------------------|--------------------|--------------|---------------------------------|-----------------------------------------------------|-----------------------------|
| Data Setoran Poter     | nsi                |              | Setoran Umum<br>Setoran Potensi | <ul> <li>✓</li> <li>Data Setoran Potensi</li> </ul> | Setoran / Data Setoran Pote |
| SETORAN POTENSI D      | UNIT PASAR         |              |                                 | Tambah Setoran Potensi<br>(Izin Baru)               | - A                         |
| Copy CSV D             | icel PDF Print     |              |                                 |                                                     | Search:                     |
| No *                   | Nama Unit Pasa     | r 0          |                                 | A                                                   | ksi ≎                       |
| τ                      | Pasar Jro Kuta Per | necutan Kaja |                                 |                                                     | Detail                      |
| No                     | Nama Unit Pasa     | r            |                                 | Α                                                   | ksi                         |
| Showing 1 to 1 of 1 on | tios               |              |                                 |                                                     | Previous 1 Next             |
|                        |                    |              |                                 |                                                     |                             |
|                        |                    |              |                                 |                                                     |                             |

Gambar 38 Halaman Data Setoran Potensi

Pada sub menu Data Setoran Potensi di Unit Pasar terdapat pilihan Copy untuk menyalin data, CSV untuk mengunduh data dalam file .csv, Excel untuk mengunduh data dalam file excel, PDF untuk mengunduh data dalam file .pdf, Print untuk mencetak data dalam bentuk hardcopy, Search untuk mencari nama unit pasar dalam tabel Setoran Unit Pasar, tabel Setoran Unit Pasar berisi No, Nama Unit Pasar, Aksi yang berisi detail dari setoran potensi di unit pasar, minimize dan fullscreen. Jika detail pada table di klik, maka akan muncul tampilan seperti ini :

|              |                |               |             |                               |                                                                                 | Setoran                          |              |    |                                                                                                 |
|--------------|----------------|---------------|-------------|-------------------------------|---------------------------------------------------------------------------------|----------------------------------|--------------|----|-------------------------------------------------------------------------------------------------|
| Data Potens  | i di Pasar Jre | o Kuta Peme   | ecutan Kaja |                               |                                                                                 |                                  |              |    | Setoran / Data Patensi / Pasar Jro Kuta Pernecutan Ko                                           |
| DATA KIOS    | H PASAR JRO KL | ITA PEMECUTAR | NKAJA       |                               |                                                                                 |                                  |              |    | - 1                                                                                             |
| Copy         | SV Excel       | POF Print     |             |                               |                                                                                 |                                  |              |    | Search:                                                                                         |
| Aksi 📍       |                |               | No 0        | Kio                           | s 0                                                                             |                                  |              |    | Harga luran/Bulan 🔅                                                                             |
| @ Detai      | Pembayaran     |               | L           | Unit<br>Iden<br>Kate<br>IPP p | Pasar : <b>Pas</b><br>titas : <b>Klos</b><br>gori : Klas<br>er-hari : <b>Ry</b> | iar Jro Kuta i<br>1<br>p. 10,000 | Pemecutan Ko | ja | Ukuran : 2*2 = 4<br>Iuran perBulan : Rp. 0<br>Nominal : Rp. 0<br>Pojak : Rp. 0<br>Total : RP. 0 |
| Aksi         |                |               | No          | кіо                           | s                                                                               |                                  |              |    | Harga luran/Bulan                                                                               |
| Showing 1 to | 1 of 1 ontrios |               |             |                               |                                                                                 |                                  |              |    | Provious 1 Noxt                                                                                 |

Gambar 39 Halaman Data Setoran Potensi di Salah Satu Pasar

Pada menu ini terdapat Data Kios Salah Satu Pasar yang terdapat pilihan Copy untuk menyalin data, CSV untuk mengunduh data dalam file .csv, Excel untuk mengunduh data dalam file excel, PDF untuk mengunduh data dalam file .pdf, Print untuk mencetak data dalam bentuk hardcopy, fitur Search, tabel Data Kios Salah Satu Pasar per-hari berisi Aksi yang berisi Detail Pembayaran, No, Kios, Harga Iuran/Bulan, minimize dan fullscreen. Jika Detail Pembayaran pada tabel di klik, maka akan muncul tampilan seperti ini :

| •      |                | AHA MILIK   |               |                                                                                                    |                                                                                           |               |             | I Made Angga Saputra                                                                                              |
|--------|----------------|-------------|---------------|----------------------------------------------------------------------------------------------------|-------------------------------------------------------------------------------------------|---------------|-------------|----------------------------------------------------------------------------------------------------|
|        |                |             |               |                                                                                                    | ter Setoran                                                                               |               |             |                                                                                                    |
| Data I | Penyewa        | - SIMTB     |               |                                                                                                    |                                                                                           |               |             | Setoran / Data SM                                                                                                 |
| DAT    |                |             |               |                                                                                                    |                                                                                           |               |             |                                                                                                    |
| •      | opy CSV        | Excel PO    | # Print       |                                                                                                    |                                                                                           |               |             | Search:                                                                                                    |
| 1      | Aksi *         | No 0        | Nomor SIMTB © | Identitas                                                                                              | Kios ¢                                                                                    |               |             | Penyewa 0                                                                                                    |
|        | Detail         | L           | IZN0001.      | Unit Pasar<br>Kias : <b>Klas</b><br>Katergari :<br>Harga Pert<br>Harga Pert<br>Ukuran : 2 <sup>4</sup> | : Pasar Jro Kuta<br>I<br>Kios<br>Sulan : <b>Rp. 0</b><br>mohonan : <b>Rp. 0</b><br>12 = 4 | Pemecutan Ko  | ja          | ID: PYW0001<br>Nomo: I Komong Agus Ady Aryonto<br>Telepon: 081234333661<br>Alomdi: Denposor<br>Kelomin: Leki-Leki |
| /      | Aksi           | No          | Nomor SIMTB   | Identitas                                                                                              | Kios                                                                                      |               |             | Penyewa                                                                                                    |
| Sho    | wing 1 to 1 of | f I entries |               |                                                                                                    |                                                                                           |               |             | Previous 1 Next                                                                                                   |
|        |                |             |               |                                                                                                    |                                                                                           |               |             |                                                                                                    |
|        |                |             |               | 2022 in Body                                                                                           | an Ukaba Milk De                                                                          | an Damacultor | Kolo Mandid |                                                                                                    |

Gambar 40 Halaman Data Setoran Potensi Ijin Baru - SIMTB

Pada menu ini terdapat Data Penyewa - SIMTB yang terdapat pilihan Copy untuk menyalin data, CSV untuk mengunduh data dalam file .csv, Excel untuk mengunduh data dalam file excel, PDF untuk mengunduh data dalam file .pdf, Print untuk mencetak data dalam bentuk hardcopy, fitur Search, tabel Data Penyewa - SIMT berisi Aksi yang berisi Detail, No, Nomor SIMTB, Identitas Kios, Penyewa, minimize dan fullscreen. Jika Detail pada tabel di klik, maka akan muncul tampilan seperti ini :

|                                                                                                    |                                                                                                    | 255 213.03                                                                                  | CI7TAN KAJA N                                                                                                    | ACMUNICI                                                                                                    | _                                                                                                    |                                                                                                    | _                                                                                                    | (                                                                                                    | 🎒 i Mashr Angga Teor                                                                                                    |
|----------------------------------------------------------------------------------------------------|----------------------------------------------------------------------------------------------------|---------------------------------------------------------------------------------------------|----------------------------------------------------------------------------------------------------|----------------------------------------------------------------------------------------------------|----------------------------------------------------------------------------------------------------|----------------------------------------------------------------------------------------------------|----------------------------------------------------------------------------------------------------|----------------------------------------------------------------------------------------------------|----------------------------------------------------------------------------------------------------|
| bre Sudda                                                                                                    | Tuguna IN                                                                                                    | erena 1                                                                                     | nigiran Nuu                                                                                                    | 10 100 100 100 100 100 100 100 100 100                                                                                                    | Selaran                                                                                                    | towners La Ho                                                                                                    | m.                                                                                                    |                                                                                                    |                                                                                                    |
| Cata Pernbay                                                                                                    | raran Patensi                                                                                                    | Kias I di                                                                                   | Pasar Jro Kuti                                                                                                    | a Perrecuta                                                                                                    | in Kaja                                                                                                    |                                                                                                    |                                                                                                    |                                                                                                    | er en ) sonnegen                                                                                                    |
| ORTA PIRATE                                                                                                    | ra - errite.                                                                                                    |                                                                                             |                                                                                                    |                                                                                                    |                                                                                                    |                                                                                                    |                                                                                                    |                                                                                                    | -                                                                                                    |
| + inquirja                                                                                                    | rgan at s                                                                                                    |                                                                                             |                                                                                                    |                                                                                                    |                                                                                                    |                                                                                                    |                                                                                                    |                                                                                                    |                                                                                                    |
| 6127 62                                                                                                    | V BOR RDT                                                                                                    | 198                                                                                         |                                                                                                    |                                                                                                    |                                                                                                    |                                                                                                    |                                                                                                    | Sworch                                                                                                    |                                                                                                    |
| Aksi *                                                                                                    |                                                                                                    | No 4 N                                                                                      | umoridin # 3                                                                                                    | identation Kine (                                                                                                    | i<br>Jre Kalo Pemec                                                                                                    | Puttyswa<br>utor Kojo                                                                                                    | 4                                                                                                    | Tanggal 9                                                                                                    | Tels                                                                                                    |
| Acres 10                                                                                                    | Artan kayar<br>Artana                                                                                                    | D                                                                                           | (002). (C)<br>(002). (C)<br>(C)<br>(C)<br>(C)<br>(C)<br>(C)<br>(C)<br>(C)<br>(C)<br>(C)                                                                                                    | ter Klast<br>Vreget inden<br>olge te token i<br>Vreget in Hoten<br>Komp 212 – V                                                                                                    | nys. 0<br>urs. Pys. 0                                                                                                    | Norma II for<br>Telepont Di<br>Annon De<br>Enerties Se                                                                                                    | n<br>norgi kgan kita ikiyo<br>1920-0333861<br>nposor<br>klimast                                                                                                    | <ul> <li>Parmulacione S<br/><ul> <li>Receptione B<br/>Muco Science B<br/>Salecter Same C         </li> </ul> </li> </ul>                                                                                                    | 2002-08 Rp. 0<br>2022-02 Sp. 6.                                                                                                    |
| Dures<br>A Cent of                                                                                                    | en bast koper<br>Arteger                                                                                                    | D                                                                                           | 10071.                                                                                                    | n, Naur Pear<br>te (Klast)<br>Stroyof Klast<br>olgo Horockis J<br>olgo Terristori                                                                                                    | Jie Kule Persec<br>ep. D<br>us. Pp. 0                                                                                                    | utori Koja<br>Nurva 1 Ca<br>Teleponi O<br>Atomini De<br>Chinin de                                                                                                    | n<br>Nacional Alexandria<br>Nacional<br>Nacional<br>Ali-cual                                                                                                    | The Premier Street Street Stre                                                                                                    | Eureaclancea: Rp. C<br>terren terren<br>2023-01 Tarfo                                                                                                    |
| and                                                                                                    |                                                                                                    | mi 74                                                                                       | omortikn s                                                                                                    | derritue tion                                                                                                    |                                                                                                    | Portyrian                                                                                                    |                                                                                                    | 101934                                                                                                    | 1000                                                                                                    |
| showed to 2                                                                                                    | Lat 2 second                                                                                                    |                                                                                             |                                                                                                    |                                                                                                    |                                                                                                    |                                                                                                    |                                                                                                    |                                                                                                    | Anotae 🚺 >a                                                                                                    |
| Pencati                                                                                                    | an Tampili                                                                                                    |                                                                                             | 10<br>18 /80/107/A /FEAR                                                                                                    | COUTAMIEALA                                                                                                    |                                                                                                    |                                                                                                    |                                                                                                    | Sector                                                                                                    | -                                                                                                    |
| Proses *                                                                                                    | P7 +                                                                                                    | No #                                                                                        | Panyawa a                                                                                                    |                                                                                                    | Polanal +                                                                                                    | Hargeluran #                                                                                                    | Pariode #                                                                                                    | Status #                                                                                                    | Petupos +                                                                                                    |
| 4000                                                                                                    | 00040000<br>9930100<br>75 040000<br>75 040000<br>89.520,000                                                                                                    | 2                                                                                           | Provident<br>Remains Ages<br>Chronococci<br>Concocci<br>AN                                                                                                    | a 6dy Aryania                                                                                                    | niest<br>Schepen New                                                                                                    | Norman 1973 – 1<br>Konnen (1975), Ann An Al<br>Normanist, Agu O<br>Pagelo, Agu O (1976)<br>Jampino (1971) (Jaken<br>Telesin (1971) (Jaken                                                                                                    | Boton<br>Telever 2020                                                                                                    | Balan Lonis                                                                                                    | 001<br>100301 Aligogi tali ka<br>100304 Aligogi tali ka<br>1003404 Aligogi tali ka<br>2003404 Aligogi tali ka                                                                                                    |
| -                                                                                                    | -                                                                                                    |                                                                                             |                                                                                                    |                                                                                                    |                                                                                                    |                                                                                                    |                                                                                                    |                                                                                                    |                                                                                                    |
| A Cela.                                                                                                    | Pp. 0<br>TT Del and and<br>Ep. 210,000                                                                                                    |                                                                                             | Phtoson<br>(Komang Agu<br>(Arthucose)<br>Desucada<br>ARS                                                                                                    | a 6dy Aryanta                                                                                                    | Real<br>soliget Res                                                                                                    | Normenal, Sp. 4<br>Normenal, Sp. 0<br>Palme Res G (ox)<br>composition (ox)<br>houst, SP, 5 / Sular                                                                                                    | Dulan<br>Deaerttar 2032                                                                                                    | makowacowa                                                                                                    | 001<br>Driada Anggo Sepul<br>Alto de la dela                                                                                                    |
| A Colas<br>B Depart<br>A colas<br>A colas<br>A colas                                                                                                    | CONSTRUCT     POLICY     POLICY     POLICY     POLICY     POLICY     CONSTRUCT     CONSTRUCT     CONSTRUCT     POLICY     CONSTRUCT     POLICY     POLICY     POLICY     POLICY     POLICY     POLICY     POLICY                                                                                                    |                                                                                             | Privation<br>Informance Aqui<br>de characterist<br>Dangature<br>ness<br>Privation<br>Privation<br>Priv               | 1 Ady Aryanta<br>1 Ady Aryanta                                                                                                    | Real<br>soleget Has<br>then<br>wreget the                                                                                                    | Incomposition (III) of A<br>Neuroperation (III) of A<br>Parameteria (III) of A<br>Parameteria (III) of A<br>Parameteria (III) of A<br>Neuroperation (III) of A<br>Neuroperation (III) of A<br>Ne | Builten<br>Dessertman 2022<br>Builten<br>Ministri (Mr. 2012)                                                                                                    | makawa anya<br>Bakami kumay                                                                                                    | 001<br>Drashe Anggo Secoli<br>Altra et al.<br>Antra et al.<br>Drashe Anggo Secoli<br>Drashe Anggo Secoli<br>Antra et al.                                                                                                    |
| A Sean<br>D Secon<br>A Sean<br>A Sean<br>Sean<br>A Sean<br>Sean<br>Sean<br>Sean<br>Sean<br>Sean<br>Sean<br>Sean                                                                                                    | Construction     Construction     C                                                                                                    | a<br>d<br>t                                                                                 | PYW02001<br>Internang Agus<br>Antil<br>PYW02001<br>Internang Agus<br>Calibrational<br>Antil<br>PYW02001<br>Internang Agus<br>Calibrational<br>Internang Agus<br>Calibrational<br>Internang Agus<br>Calibrational<br>Internang Agus                                                                                                    | a Ady Aryonta<br>1 Ady Aryonta<br>1 Ady Aryonta                                                                                                    | Root<br>econget days<br>theat<br>settingen deer<br>Schugter here                                                                                                    | Income 1995 A 2000<br>Normer 1995 A 2000<br>Normer 1990 C 1990 C 1990 C 1990<br>Normer 1990 C 1990 C 1990 C 1990<br>Normer 1990 C 1990 C 1990 C 1990 C 1990<br>Normer 1990 C 1990 C 1990 C 1990 C 1990 C 1990<br>Normer 1990 C 1990 C                                                                                                    | Doton<br>Desertine 2022<br>Refer<br>Refer<br>Notes 2022                                                                                                    | askontones<br>Dekantones<br>Dekantones                                                                                                    | 01<br>Draw Angele Sevel<br>And an angele Sevel<br>Partie an angele Sevel<br>Partie Angele Sevel<br>Partie Angele Sevel<br>Distance Angele Sevel<br>Parties Angele Sevel                                                                                                    |
|                                                                                                    | Control (m)           Pp. 0           Pp. 0           Pp. 0           Pp. 0           Pp. 0           Pp. 0           Pp. 0           Pp. 0           Pp. 0           Pp. 0           Pp. 0           PP. 0           PP. 0           P                                                                                                    |                                                                                             | Privation<br>(kiennang auguster)<br>berstude and<br>histories auguster<br>histories auguster<br>berstude<br>Privation<br>Histories Auguster<br>histories auguster<br>histories auguster<br>historie                                                          | a day Aryanta<br>1 day aryenta<br>1 day Aryanta<br>1 day Aryanta                                                                                                    | Bast<br>energet Has<br>disat<br>energet Has<br>disat<br>disat<br>disat<br>disat<br>disat<br>disat<br>disat<br>disat<br>disat<br>disat                                                                                                    | Income 1995 A. A. So<br>Reverse that 18, 0<br>Presses that 18, 0<br>Presses that 18, 0<br>Presses that 5, 18, 0<br>Rounds 1997 A. S.<br>Rounds 1997 A. S.<br>Rounds 1997 A. S.<br>Rounds 1997 A. S.<br>Rounds 1997 A. S.<br>Rounds 1997 A. S.<br>Rounds 1997 A. S.<br>Rounds 1997 A. S.<br>Rounds 1997 A. S.<br>Rounds 1997 A. S.<br>Rounds 1997 A.<br>Rounds 1997 A.<br>Rounds                                                                                                    | Dotari<br>Deservitive 2027<br>Refer<br>Market Store 2027<br>Datari<br>Datari<br>Datari 2022                                                                                                    | anterioren<br>Deterrioren<br>Deterrioren                                                                                                    | NO         No         No<                                                                                                    |
| 4 0000<br>A 0007<br>A 0007<br>A |                                                                                                    |                                                                                             | Privitagi<br>international<br>privitagi<br>Privitagi<br>Privita               | s daty Aryanta<br>1 daty Aryanta<br>8 daty Aryanta<br>1 daty Aryanta                                                                                                    | Rost<br>entryet the<br>entryet the<br>filet<br>filet<br>entryet the<br>filet<br>entryet the                                                                                                    | In control (C) () () () () () () () () () () () () ()                                                                                                    | Duran<br>Desertmen 2027<br>Antari<br>Antari Merce 2027<br>Distance 2022<br>Data<br>Antari<br>Description<br>California                                                                                                    | ankarssyns<br>Salamisene<br>Salamisene<br>ankarssene<br>Salamisene                                                                                                    | 201         Status - Frances Drops of Landow - Status - Status - Statu                                                                                                    |
| Constant<br>Constant<br>Con                                                                                                    |                                                                                                    |                                                                                             | Privation<br>(kiteriang age<br>(kiteriang age<br>(kiteriang age<br>(kiteriang age<br>(kiteriang age)<br>(kiteriang age<br>(kiteriang age)<br>(kiteriang age<br>(kiteriang age)<br>(kiteriang age)<br>(kiteriang | s day Aryanta<br>1 day Aryanta<br>1 day Aryanta<br>1 day Aryanta<br>1 day Aryanta                                                                                                    | Bast<br>compet the<br>strat<br>strat<br>compet the<br>Bast<br>School the<br>Bast<br>School the<br>Bast<br>School the<br>School the<br>S              | Reserved Tag to 2010<br>Reserved Tag to 2010<br>Reserved Tag to 2010                                                                 | Duran<br>Desertmen 2022<br>Bellen<br>Mellen WAY 2022<br>Distance 2022<br>Duran<br>Danser 2023<br>Periode                                                                                                    | aukorstens<br>Biskenstens<br>Biskens | PEI<br>Transa Arous Strong Strong<br>Transa Arous Strong Strong<br>Transa Arous Strong Strong<br>Transa Arous Strong Strong<br>Transa Arous Strong Strong<br>Transa Arous Strong Strong<br>Arous Arous Strong<br>Transa Arous Strong<br>Transa Arous Strong<br>Arous Arous Strong<br>Transa Arous Strong<br>Transa |
| Control Control C                                                                                                    | CLUCKER                                                                                                    | 4<br>4<br>4<br>4<br>4<br>4<br>4<br>4<br>4<br>4<br>4<br>4<br>4<br>4<br>4<br>4<br>4<br>4<br>4 | Privation<br>(Karnang Age<br>Carport (Karnang Age<br>Carport (Karnang Age)<br>Carport (Karnang Age)<br>Carport (Karn                                                                                                 | ε άλγ ληγατιτι<br>τ άλγ ληγατιτι<br>ε διλγ ληγατιτία<br>ε διλγ ληγατιτία<br>τ αληγ ληγατιτία                                                                                            | Real<br>solingst Has<br>tital<br>entryst tax<br>diat<br>diat<br>solingst Hav<br>film<br>film<br>film<br>film<br>film<br>film<br>film<br>film                                                                                                    | Non-Control Landon Control Landon Co                                                                                                    | Duran<br>Diseasement 2003<br>Duran<br>Duran<br>D | militari sense<br>Billani sense<br>Billani sense<br>Billani sense<br>Gil Sense Billani<br>Billani<br>Sense                                                                                                    | 100<br>1010 and Proper Street Street<br>1010 and Proper Street Street<br>1010 and Proper Street Street<br>1010 and Proper Street<br>1010 and Proper Street<br>1010                       |
| Constant<br>Constant<br>Con                                                                                                    | Constraints<br>Constraints<br>Const |                                                                                             | Private<br>Company of the second second                                                                                                    | r 649 Aryants<br>1 649 Aryants<br>2 649 Aryants<br>2 649 Aryants<br>2 649 Aryants<br>2 649 Aryants<br>2 649 Aryants<br>2 649 Aryants<br>2 649 Aryants<br>2 649 Aryants<br>2 649 Aryants | Nort Hose<br>State Hose<br>State Congress Hose<br>State Congress Hose<br>State C                                                                                                    | Norman (1990) A 1990 A 1990 A                                                                                                    | Duran<br>Dama mara 2007<br>Internet Market<br>Market<br>Depresentation<br>Depresentation<br>Deprese                                                                                                    | Inderstores                                                                                                    | 100<br>1010 Aligned Strength Strength<br>1010 Aligned Strength Strength<br>1010 Aligned Strength Strength<br>1010 Aligned Strength Strength<br>1010 Aligned Strength Strength<br>1010 Aligned Strength Strength<br>1010 Aligned Strength Strength<br>1010 Aligned Strength<br>1010 Aligned Strength                       |
| Control (Control (Contro) (Contro) (Contro) (Contro) (Contro) (Contro) (Contro) (Contro)                                                                                                    | Control of the second second sec                                                                                                    |                                                                                             | Privite Constraints of the constraints of the const                                                                                                    | 4 649 Anyonta<br>1 649 Anyonta<br>6 649 Anyonta<br>6 649 Anyonta<br>6 649 Anyonta<br>6 649 Anyonta<br>6 649 Anyonta<br>6 649 Anyonta<br>6 649 Anyonta                                   | Read<br>Grand Has<br>Read<br>State<br>State | Reserved to a constraint of the second second secon                                                                                                    | Down<br>Deserting 2007<br>Note:<br>Description<br>Description<br>Desc                                                                                                    | Instances and a second second                                                                                                    | PD       Product increase Stream of the stream of the stream                                                                                                    |

Gambar 41 Halaman Pembayaran Setoran Potensi Detail

Pada menu ini terdapat Data Pembayaran Potensi - Kios yang berisi Data Penyewa – Kios, Pilihan Tahun, Data Pembayaran Potensi – Kios Salah Satu Pasar, Total Lunas Sewa, Total Belum Lunas Sewa, Total Lunas IPP, Total Belum Lunas IPP, Total Lunas Izin, Total Belum Lunas Izin, Total Lunas, Total Belum Lunas, dan Total Pendapatan.

Data Penyewa – Kios yang terdapat pilihan + Perpanjang Izin untuk memperpanjang sewa Kios, Copy untuk menyalin data, CSV untuk mengunduh data dalam file .csv, Excel untuk mengunduh data dalam file excel, PDF untuk mengunduh data dalam file .pdf, Print untuk mencetak data dalam bentuk hardcopy, fitur Search, tabel Data Penyewa - Kios berisi No, Nomor Izin, Identitas Kios, Penyewa, Tanggal, Total, minimize, fullscreen, ,Aksi yang berisi fitur Lunas, Bukti Bayar, Cetak Izin, dan Hapus.

Data Pembayaran Potensi – Kios Salah Satu Pasar yang terdapat fitur Copy untuk menyalin data, CSV untuk mengunduh data dalam file .csv, Excel untuk mengunduh data dalam file excel, PDF untuk mengunduh data dalam file .pdf, Print untuk mencetak data dalam bentuk hardcopy, fitur Search, tabel Data Pembayaran Potensi – Kios Salah Satu Pasar berisi No, Penyewa, Potensi, Harga Iuran, Periode, Status, Petugas, Proses yang berisi fitur Lock/Unlock, Cetak, Bayar, dan IPP yang berisi Detail IPP.

| م<br>Home Bi | o 🖬                 |               |                |                 |                |                        |               |             |                                       | <u> </u>                    |
|--------------|---------------------|---------------|----------------|-----------------|----------------|------------------------|---------------|-------------|---------------------------------------|-----------------------------|
|              |                     |               |                | چ<br>Perusahaan | <b>M</b> aster | tim<br>Setoran         | tinventaris   | l<br>Lpr. I | Mosuk                                 |                             |
| Setoran      | Potensi (Izin Bo    | ıru)          |                |                 |                | Setoran U<br>Setoran P | mum<br>otensi | č           | Data Setoran Potensi                  | Setoran / Potensi (Izin Bar |
| ТАМВА        | H DATA PERMOHON     | IAN SETORAN P | OTENSI (IZIN B | ARU)            |                |                        |               |             | Tambah Setoran Potensi<br>(Izin Baru) | - 7                         |
| Jen          | is Jualan           |               |                |                 |                |                        |               |             |                                       |                             |
| Tan          | nggal Mulai Sewa    |               |                |                 |                |                        |               |             |                                       |                             |
| -            | annal Calasai Causa |               |                |                 |                |                        |               |             |                                       |                             |
|              | yyui seesui sewa    |               |                |                 |                |                        |               |             |                                       |                             |
| Unit         | t Pasar             |               |                |                 |                |                        |               |             |                                       |                             |
|              | - Pilih Unit Pasar  |               |                |                 |                | ~                      |               |             |                                       |                             |
|              |                     |               |                |                 |                |                        |               |             |                                       |                             |
|              |                     |               |                |                 |                |                        |               |             |                                       |                             |
|              |                     |               |                |                 |                |                        |               |             |                                       |                             |

#### b) Tambah Setoran Potensi (Izin Baru)

Gambar 42 Halaman Tambah Setoran Potensi

Pada sub menu Setoran Potensi (Izin Baru) terdapat Tambah Setoran Potensi (Izin Baru) berisi Jenis Jualan, Tanggal Mulai Sewa, Tanggal Selesai Sewa, Unit Pasar, minimize dan fullscreen.

#### **11. Halaman Inventaris**

Pada menu Inventaris terdapat sub menu Data Inventaris, Tambah Inventaris, Laporan Keuangan Inventaris, Laporan Inventaris Data, dan Cetak Barcode.

#### a. Data Inventaris

| BADA       |                                                                             |                      |                                                |               |        |                                                                                |                                                        |                                               |                                                       | Ć            | ) I Mode | Angga Saputra |
|------------|-----------------------------------------------------------------------------|----------------------|------------------------------------------------|---------------|--------|--------------------------------------------------------------------------------|--------------------------------------------------------|-----------------------------------------------|-------------------------------------------------------|--------------|----------|---------------|
|            |                                                                             |                      |                                                |               |        |                                                                                | inventoris                                             |                                               |                                                       |              |          |               |
| ata Inver  | taris                                                                       |                      |                                                |               |        |                                                                                |                                                        |                                               |                                                       |              |          | Data / Invent |
|            |                                                                             |                      |                                                |               |        |                                                                                |                                                        |                                               |                                                       |              |          |               |
|            |                                                                             |                      |                                                |               |        |                                                                                |                                                        |                                               |                                                       | Search       |          |               |
| No *       | No Inventoria                                                               | Unit Po              | isar ¢                                         |               |        | Inventoris (                                                                   | •                                                      | Harga 0                                       |                                                       | Keterangan 0 | Aksi 0   |               |
| L          | No. Inventoris :<br>010.018.04.001<br>woltur input :<br>2022-09-14 17:08:38 | Unit Pas<br>Unit Bag | ar : <b>Pasar Jro I</b><br>jan : <b>Parkir</b> | Kuta Pemecuta | n Kaja | Nama : Seped<br>Kategori : Bare<br>Merk : Honda<br>Tahun Pembe<br>Keadaan Bare | la Motor<br>ang Elekronik<br>ilan : 2010<br>ang : Baik | Pembelian :<br>Penyusutan :<br>Nilai Buku (53 | tp. 10,000,000<br>Rp. 4,698,824<br>i) : Rp. 5,301,176 |              | 🖋 Edit   | ê Hopus       |
| No         | NoInventoris                                                                | Unit Po              | isar                                           |               |        | Inventoris                                                                     |                                                        | Harga                                         |                                                       | Keterangan   | Aksi     |               |
| Showing 1  | to 1 of 1 entries                                                           |                      |                                                |               |        |                                                                                |                                                        |                                               |                                                       |              | Previous | 1 Next        |
| -<br>Pembe | lian                                                                        |                      | 10,000,00                                      | Penyu         | sutan  |                                                                                |                                                        | 4,698,824                                     | Nilai Buku                                            |              |          | 5,301,176     |
|            |                                                                             |                      |                                                |               |        |                                                                                |                                                        |                                               |                                                       |              |          |               |
|            |                                                                             |                      |                                                | 2022 0        | Badan  | Usaha Milik De                                                                 | sa Pernecutar                                          | Kaja Mandiri                                  |                                                       |              |          |               |

Gambar 43 Halaman Data Inventaris

Pada sub menu ini terdapat Data Inventaris yang terdapat pilihan Copy untuk menyalin data, CSV untuk mengunduh data dalam file .csv, Excel untuk mengunduh data dalam file excel, PDF untuk mengunduh data dalam file .pdf, Print untuk mencetak data dalam bentuk hardcopy, fitur Search, tabel Data Inventaris – Tanggal : waktu terkini server website berisi No, No Inventaris, Unit Pasar, Inventaris, Harga, Keterangan, Aksi yang berisi Edit/Hapus, minimize, fullscreen, Pembelian, Penyusutan, dan Nilai Buku. Jika Edit pada tabel di klik, maka akan muncul tampilan seperti ini, terdapat pilihan yang bisa di edit yakni Nama Inventaris, Merk, Tahun Pembelian, Keadaan Barang, Harga (Rp.), Keterangan, Simpan Data, minimize dan fullscreen. Data dapat disimpan dengan menekan tombol 'simpan data' pada bagian bawah :

| •     | O<br>Biodoto | M<br>Pegawai | MI<br>Penyewa | M<br>Pimpinan | 4<br>Perusahaan | Moster | MI<br>Setoran | en<br>Inventoria | M<br>Lpr. Masuk |             |     |
|-------|--------------|--------------|---------------|---------------|-----------------|--------|---------------|------------------|-----------------|-------------|-----|
| ta li | nventari     |              |               |               |                 |        |               |                  |                 | Doto / Inve | nto |
|       |              |              |               |               |                 |        |               |                  |                 |             |     |
| EDIT  | DATA INVE    | NTARIS       |               |               |                 |        |               |                  |                 |             |     |
|       | Unit Pasar   |              |               |               |                 |        |               |                  |                 |             |     |
|       | Pasar Jro    | luto Pemeci  | uton Kojo     |               |                 |        |               |                  |                 |             |     |
|       | Unit Bagian  |              |               |               |                 |        |               |                  |                 |             |     |
|       | Porkir       |              |               |               |                 |        |               |                  |                 |             |     |
|       | Kategori Inv | entoris      |               |               |                 |        |               |                  |                 |             |     |
|       | Borong Ek    | kronik       |               |               |                 |        |               |                  |                 |             |     |
| ,     | Nama Inver   | toris        |               |               |                 |        |               |                  |                 |             |     |
|       | Sepedo M     | otor         |               |               |                 |        |               |                  |                 |             |     |
| ,     | Merk         |              |               |               |                 |        |               |                  |                 |             |     |
|       | Hondo        |              |               |               |                 |        |               |                  |                 |             |     |
|       | Tahun Pemi   | selion       |               |               |                 |        |               |                  |                 |             |     |
|       | 2010         |              |               |               |                 |        |               |                  |                 |             |     |
|       | Keadaan Ba   | irang        |               |               |                 |        |               |                  |                 |             |     |
|       | Boik         |              |               |               |                 | $\sim$ |               |                  |                 |             |     |
|       | Harga (Rp.)  |              |               |               |                 |        |               |                  |                 |             |     |
|       | Rp. 10,000   | 00.00        |               |               |                 |        |               |                  |                 |             |     |
| Ŀ     | Keterangan   |              |               |               |                 |        |               |                  |                 |             |     |
|       |              |              |               |               |                 |        |               |                  |                 | 1.          |     |
|       |              |              |               |               |                 |        |               |                  |                 |             |     |
|       | Simpon D     | oto          |               |               |                 |        |               |                  |                 |             |     |
|       |              |              |               |               |                 |        |               |                  |                 |             |     |
|       |              |              |               |               |                 |        |               |                  |                 |             |     |
|       |              |              |               |               |                 |        |               |                  |                 |             |     |
|       |              |              |               |               |                 |        |               |                  |                 |             |     |
|       |              |              |               |               |                 |        |               |                  |                 |             |     |

## Gambar 44 Halaman Edit Inventaris

## b. Tambah Inventaris

|      |              | ARA MILI   | K DESA PEN | MECUTAN R | AJA MANDIR |        |   |                 |   | I Made Angga Sapu |
|------|--------------|------------|------------|-----------|------------|--------|---|-----------------|---|-------------------|
|      |              |            |            |           |            |        |   | 🛤<br>Inventaris |   |                   |
| a Ir | nventari     | 5          |            |           |            |        |   |                 | _ | Dota / Inv        |
|      |              |            |            |           |            |        |   |                 |   |                   |
| AM   | BAH DATA     | INVENTARIS |            |           |            |        |   |                 |   | -                 |
| U    | Jnit Pasar ' |            |            |           |            |        |   |                 |   |                   |
|      | Pilih Ur     | it Pasar   |            |           |            |        | ~ |                 |   |                   |
| ĸ    | (ategori In  | ventaris   |            |           |            |        |   |                 |   |                   |
|      | Pilih Ko     | tegori     |            |           |            |        | ~ |                 |   |                   |
| N    | lama Inve    | ntaris     |            |           |            |        |   |                 |   |                   |
|      |              |            |            |           |            |        |   |                 |   |                   |
| N    | Merk         |            |            |           |            |        |   |                 |   |                   |
|      |              |            |            |           |            |        |   |                 |   |                   |
| ľ    | anun Pem     | bellan     |            |           |            |        |   |                 |   |                   |
| ĸ    | (eadaan B    | arang      |            |           |            |        |   |                 |   |                   |
|      | Pilih Ke     | odoan Bara | ng         |           |            | $\sim$ |   |                 |   |                   |
| H    | larga (Rp.)  |            |            |           |            |        |   |                 |   |                   |
|      |              |            |            |           |            |        |   |                 |   |                   |
| K    | (eterangar   |            |            |           |            |        |   |                 |   |                   |
|      |              |            |            |           |            |        |   |                 |   | 1.                |
|      | Simpon C     | ata        |            |           |            |        |   |                 |   |                   |
|      |              |            |            |           |            |        |   |                 |   |                   |
|      |              |            |            |           |            |        |   |                 |   |                   |
|      |              |            |            |           |            |        |   |                 |   |                   |
|      |              |            |            |           |            |        |   |                 |   |                   |
|      |              |            |            |           |            |        |   |                 |   |                   |
|      |              |            |            |           |            |        |   |                 |   |                   |

Gambar 44 Halaman Tambah Inventaris

Pada sub menu Tambah Inventaris berisi Unit Pilihan, Kategori Inventaris, Nama Inventaris, Merk, Tahun Pembelian, Keadaan Barang, Harga (Rp.), Keterangan, Simpan Data, minimize dan fullscreen.

| 🚯 BADAN USAHA MILIK D            |                           |                           |                |                 |                 | 🎱 I Made Angga Saputra |
|----------------------------------|---------------------------|---------------------------|----------------|-----------------|-----------------|------------------------|
| ≪, ⊘ 📾<br>Home Biodata Pegawai P | El El<br>Jenyewa Pimpinan | ≪, 🖴<br>Perusahaan Master | 🖽<br>Setoran   | 😁<br>Inventaris | 📾<br>Lpr. Masuk |                        |
| Laporan Inventaris               |                           |                           |                |                 |                 | Laporan / Inventor     |
| LAPORAN INVENTARIS               |                           |                           |                |                 |                 | - 7                    |
| Tahun<br>Pilih Tahun             |                           | Ý                         |                |                 |                 |                        |
| Bulan<br>Pilh Bulan              |                           |                           |                | ~               |                 |                        |
| Pencarian                        |                           |                           |                |                 |                 |                        |
|                                  |                           |                           |                |                 |                 |                        |
|                                  |                           |                           |                |                 |                 |                        |
|                                  |                           |                           |                |                 |                 |                        |
|                                  |                           |                           |                |                 |                 |                        |
|                                  |                           | 2022 © Badan              | Usaha Milik De | sa Pernecutan   | Kaja Mandiri    |                        |

c. Laporan Keuangan Inventaris

Gambar 45 Halaman Laporan Inventaris

Pada sub menu Laporan Keuangan Inventaris, user dapat mencari Laporan Inventaris dengan filter pilihan tahun dan bulan. Klik tombol pencarian untuk mencari laporan inventaris yang diinginkan. Terdapat fitur minimize dan fullscreen pada kanan atas.

## d. Laporan Inventaris Data

| 🛞 BADAN USAHA MILIK DI           |                    |                         |                           |              | 🔴 I Made Angga Saputra 🛛 🕸 |
|----------------------------------|--------------------|-------------------------|---------------------------|--------------|----------------------------|
| ≪ Ó 🖴<br>Home Biodata Pegawai Pi | enyewa Pimpinan Pi | < 🛍<br>erusahaan Master | Setoran Inventaris        | Epr. Masuk   |                            |
| Laporan Data Inventaris          |                    |                         |                           |              | Laporan / Data             |
| CETAK LAPORAN INVENTARIS         |                    |                         |                           |              | - 7                        |
| Unit Pasar *                     |                    |                         | ~                         |              |                            |
| Cetak Inventaris                 |                    |                         |                           |              |                            |
|                                  |                    |                         |                           |              |                            |
|                                  |                    |                         |                           |              |                            |
|                                  |                    |                         |                           |              |                            |
|                                  |                    |                         |                           |              |                            |
|                                  |                    | 2022 © Badan Usa        | aha Milik Desa Pernecutan | Kaja Mandiri |                            |

Gambar 46 Halaman Laporan Inventaris

## e. Cetak Barcode

| 🚺 BADAN U    | SAHA MILIF      | K DESA PEN      |               |                 |              |              |                 |              | 🥮 I Made Angga Saputr |      |
|--------------|-----------------|-----------------|---------------|-----------------|--------------|--------------|-----------------|--------------|-----------------------|------|
| 《            | til<br>Pegawai  | titi<br>Penyewa | 🛗<br>Pimpinan | م<br>Perusahaan | 83<br>Master | 😫<br>Setoran | 🚞<br>Inventaris | tpr. Masuk   |                       |      |
| Cetak Barcoc | le Inventari    | s               |               |                 |              |              |                 |              | Inventoris / Bor      | code |
| CETAK BARCI  |                 |                 |               |                 |              |              |                 |              |                       |      |
|              |                 |                 |               |                 |              |              |                 |              |                       |      |
| Unit Pasa    | •<br>Jnit Pasar |                 |               |                 |              | Ý            |                 |              |                       |      |
|              |                 |                 |               |                 |              |              |                 |              |                       |      |
| Cetak B      | arcode          |                 |               |                 |              |              |                 |              |                       |      |
|              |                 |                 |               |                 |              |              |                 |              |                       |      |
|              |                 |                 |               |                 |              |              |                 |              |                       |      |
|              |                 |                 |               | 2022 (          | Badan Us     | aha Milik Do | sa Pomocutan    | Kaja Mandiri |                       |      |

Gambar 46 Halaman Cetak Barcode Inventaris

User dapat mencetak barcode unit pasar yang diinginkan pada menu ini. Terdapat fitur pilihan Unit Pasar untuk menyesuaikan unit pasar yang ingin dicetak barcodenya. Fitur untuk minimize dan fullscreen terdapat pada kanan atas.

## **12. Halaman Laporan Masuk**

Pada menu laporan masuk terdapat 3 sub menu yakni laporan harian, laporan bulanan dan laporan tahunan.

|      | BADAN US   | AHA MILIF  | K DESA PEN | IECUTAN K | AJA MANDIRI | I          |              |               |                 | Ӫ I Made Angga Saputra 🔅         |
|------|------------|------------|------------|-----------|-------------|------------|--------------|---------------|-----------------|----------------------------------|
|      |            |            |            |           |             |            |              |               | 🗎<br>Lpr. Masuk |                                  |
| Lapo | ran Setoro | ın Harian  |            |           |             |            |              |               |                 | Laporan / Laporan Setoran Harian |
| LA   | PORAN SETO | RAN HARIAN |            |           |             |            |              |               |                 | - 2.                             |
|      | Tanggal    |            |            |           |             |            |              |               |                 |                                  |
|      | Unit Pasar |            |            |           |             |            |              |               |                 |                                  |
|      | Pasar Jro  | Kuta Pemec | utan Kaja  |           |             |            |              |               | ~               |                                  |
|      | Pencariar  |            |            |           |             |            |              |               |                 |                                  |
|      |            |            |            |           |             |            |              |               |                 |                                  |
|      |            |            |            |           |             |            |              |               |                 |                                  |
|      |            |            |            |           |             |            |              |               |                 |                                  |
|      |            |            |            |           | 2022        | © Badan Us | aha Milik De | sa Pernecutar | n Kaja Mandiri  |                                  |

## a. Laporan Harian

Gambar 47 Halaman Pencarian Laporan Harian

Pada menu laporan harian terdapat kolom pengisian tanggal, unit pasar, fitur pencarian, minimize dan fullscreen. Jika fitur pencarian di klik, maka akan akan muncul tampilan seperti ini :

| 🚺 BADAN USAHA MILIK DESA PEN                                        |                                   |                                |                 |           | 🍅 1 Made Angga       |              |
|---------------------------------------------------------------------|-----------------------------------|--------------------------------|-----------------|-----------|----------------------|--------------|
| <ul> <li>Co Ma Ma</li> <li>Horse Biodata Pegawai Peryewa</li> </ul> | B % B<br>Pimpinan Nerusahaan Mast | en en<br>set Setoran Hventaris | 🖴<br>Lpr. Masuk |           |                      |              |
| Laporan Setoran Harian                                              |                                   |                                |                 |           | Laporan / Laporan Se | toran Harlan |
| LAPORAN SETORAN HARIAN                                              |                                   |                                |                 |           |                      | - 20         |
| Tanggal                                                             |                                   |                                |                 |           |                      |              |
| Unit Pasar                                                          |                                   |                                |                 |           |                      |              |
| Pasar Jia Kuta Pernecutan Kaja                                      |                                   |                                |                 |           |                      |              |
| Pencarian Download                                                  |                                   |                                |                 |           |                      |              |
| DATA SETORAN UMUM DI UNIT                                           |                                   |                                |                 |           |                      | - 1          |
| Copy COV Book RDF Plot                                              |                                   |                                |                 |           | Search               |              |
| No * SUB Rek. 0                                                     | Nama Item 🗧                       | Sub Item ©                     | Banyak 🕸        | Jumlah (  | Total ©              | _            |
| No SUB Rek.                                                         | Nama Item                         | Sub item                       | Banyak          | Jumlah    | Total                |              |
| Showing 0 to 0 of 0 entries.                                        |                                   |                                |                 |           | Previous             | Next         |
| TOTAL: Rp. 0.00                                                     |                                   |                                |                 |           |                      |              |
| DATA SETORAN POTENSI DI UNIT                                        |                                   |                                |                 |           |                      | - 7          |
| Copy CBV Lack PDI Pare                                              |                                   |                                |                 |           | Search:              |              |
| No.* Penyewa a                                                      | Klos 0 H                          | arga \$ Peri                   | ode 0           | Status 0  | Petugas ©            | _            |
| No Penyowa                                                          | Kios H                            | arga Peri                      | ode             | Status    | Petugas              |              |
| Showing 0 to 0 of 0 entries                                         |                                   |                                |                 |           | Previous             | Next         |
| 101AL: KD. 0.00                                                     |                                   |                                |                 |           |                      |              |
| DATA SETORAN IPP DI UNIT                                            |                                   |                                |                 |           |                      | $\pi(t)$     |
| Copy CDV Excel PDF Print                                            |                                   |                                |                 |           | Search               |              |
| No *                                                                | URAIAN ©                          |                                | REALISASI ©     |           |                      | _            |
| No                                                                  | URAIAN                            |                                | REALISASI       |           |                      |              |
| Showing I to I of Lentries                                          |                                   |                                |                 |           | Previous 1           | Next         |
| 18tal : kp. 0.00                                                    |                                   |                                |                 |           |                      | _            |
| DATA SETORAN PERMOHOMAN IZIN DI UNI                                 |                                   |                                |                 |           |                      | - 2          |
| Copy CSV Excel POF Price                                            | Mantilan Klay *                   | B                              | w. 0            | Tonacet * | Search:              |              |
| Hu Humoritali V                                                     | Northeas Novel 👳                  | No data available in table     |                 | rangga e  | rotur e              |              |
| No Nomorizin                                                        | Identitas Kios                    | Penyer                         | va.             | Tanggal   | Total                |              |
| Showing 0 to 0 of 0 entries                                         |                                   |                                |                 |           | Previous             | Next         |
| .otul. xp. 0.00                                                     |                                   |                                |                 |           |                      |              |
|                                                                     |                                   |                                |                 |           |                      |              |

Gambar 48 Halaman Hasil Laporan Harian

Pada tampilan ini memperlihat kan fitur download untuk mengunduh data dan terdapat rincian tabel Data Setoran Umum di Unit, Data Setoran Potensi di Unit, Data Setoran IPP di Unit, Data Setoran Permohonan Izin di Unit, minimize dan fullscreen. Tiap – tiap tabel data memiliki pilihan Copy untuk menyalin data, CSV untuk mengunduh data dalam file .csv, Excel untuk mengunduh data dalam file excel, PDF untuk mengunduh data dalam file .pdf, Print untuk

mencetak data dalam bentuk hardcopy, dan fitur Search. Pada tabel Data Setoran Umum di Unit berisi No, Sub Rek., Nama Item, Sub Item, Banyak, Jumlah, Total, Total keseluruhan, minimize dan fullscreen. Pada tabel Data Setoran Potensi di Unit berisi No, Penyewa, Kios, Harga, Periode, Status, Petugas, Total keseluruhan, minimize dan fullscreen. Pada tabel Data Setoran IPP di Unit berisi No, Iuran, Realisasi, Total Keseluruhan, minimize dan fullscreen. Pada tabel Data Setoran Permohonan Izin di Unit berisi No, Nomor Izin, Identitas Kios, Penyewa, Tanggal, Total, Total keseluruhan, minimize dan fullscreen.

#### b. Laporan Bulanan

Pada menu Laporan Bulanan terdapat 2 sub menu yakni Laporan Bulanan per-Unit Pasar dan Laporan Bulanan Total Semua Unit Pasar.

| ٩          |                                        |                          |                   |   |   |   |                                              |                        |        | 🕘 I Mode                                                                  | Angga Saputra 🛛 🕀    |
|------------|----------------------------------------|--------------------------|-------------------|---|---|---|----------------------------------------------|------------------------|--------|---------------------------------------------------------------------------|----------------------|
| م»<br>Home |                                        |                          |                   |   |   |   | 🗎<br>Lpr. Masuk                              |                        |        |                                                                           |                      |
| Lapo       | ran Setoro<br>Poran seto               | an Bulana<br>Ran Bulan P | n<br>ER-UNIT PASA | R |   |   | Laporan Hari<br>Laporan Bula<br>Laporan Tahi | an<br>Inan -<br>Unan : | -<br>- | an / Laboran Seteran Bu<br><b>PerUnit Pasar</b><br>Total Semua Unit Pasar | ionan Per-Unit Pasar |
|            | Tahun<br>Pilih Ta<br>Bulan<br>Pilih Bu | hun                      |                   |   | 9 | Ý |                                              |                        |        |                                                                           |                      |
|            | Unit Pasar                             | it Pasar                 |                   |   |   |   | Ť                                            |                        |        |                                                                           |                      |
|            |                                        |                          |                   |   |   |   |                                              |                        |        |                                                                           |                      |

#### a) Laporan Bulanan per-Unit Pasar

Gambar 49 Halaman Pencarian Setoran Bulanan per-Unitpasar

Pada sub menu Laporan Bulanan per-Unit Pasar terdapat pemilihan Tahun, Bulan, Unit Pasar untuk memudahkan pencarian, fitur pencarian, minimize dan fullscreen. Jika fitur pencarian di klik, maka akan akan muncul tampilan seperti ini :

|                                                                                                    | DESA PEMECUTAN KAJA I                                            | MANDIRI               |              |                 |                                  | 📛 I Made Angga Saputra                        |
|----------------------------------------------------------------------------------------------------|------------------------------------------------------------------|-----------------------|--------------|-----------------|----------------------------------|-----------------------------------------------|
| ne Biodata Pegawai                                                                                                    | Penyewa Pimpinan Pen                                             | 🔨 🗎<br>Isahaan Master | 📾<br>Setoran | 📾<br>Inventaris | 📾<br>Lpr. Masuk                  |                                               |
| iporan Setoran Bulanan                                                                                                    |                                                                  |                       |              | _               |                                  | Laporan / Laporan Setaran Bulanan Per-Unit Pa |
|                                                                                                    |                                                                  |                       |              |                 |                                  |                                               |
| LAPORAN SETORAN BULAN PER                                                                                                    | -UNIT PASAR                                                      |                       |              |                 |                                  | - 2                                           |
| Tahun                                                                                                    |                                                                  |                       |              |                 |                                  |                                               |
| 2020                                                                                                    |                                                                  | ~                     |              |                 |                                  |                                               |
| Bulan                                                                                                    |                                                                  |                       |              |                 |                                  |                                               |
| Pebruari                                                                                                    |                                                                  |                       |              | ~               |                                  |                                               |
| Unit Pasar<br>Pasar Jro Kuta Pemecuti                                                                                                    | an Kaia                                                          |                       |              |                 | ~                                |                                               |
|                                                                                                    | un nugu                                                          |                       |              |                 | -                                |                                               |
| Pencarian                                                                                                    |                                                                  |                       |              |                 |                                  |                                               |
|                                                                                                    |                                                                  |                       |              |                 |                                  |                                               |
|                                                                                                    |                                                                  |                       |              |                 |                                  |                                               |
|                                                                                                    |                                                                  |                       |              |                 |                                  |                                               |
| DATA SETORAN BULANAN PER-                                                                                                    | -UNIT PASAR                                                      |                       |              |                 |                                  | - 🧭                                           |
| DATA SETORAN BULANAN PER-<br>Copy CSV Excel PC<br>No *                                                                                           | UNIT PASAR                                                       |                       |              |                 | REALISASI \$                     | Search:                                       |
| DATA SETORAN BULANAN PER-<br>Copy COV Scotl PC<br>No *<br>L                                                                                      | URIT PASAR<br>55 Prix<br>URAIAN 0<br>Juron Kios                  |                       |              |                 | REALISASI ¢<br>0.00              | Search:                                       |
| DATA SETORAN BULANAN PER<br>Copy COV Sucel PC<br>No *<br>L<br>No                                                                                 | URIT PASAR<br>S Prist<br>URAIAN 0<br>kuron Klos<br>URAIAN        |                       |              |                 | REALISASI ¢<br>0.00<br>REALISASI | Search:                                       |
| DATA SETORAN BULANAN PER-<br>Copy CDV Ruest PC<br>No *<br>L<br>No Showing I to I of I entries                                                    | UNIT PASAR<br>V Nick<br>URAIAN ©<br>URAIAN<br>URAIAN             |                       |              |                 | REALISASI ¢<br>0.00<br>REALISASI | Search:                                       |
| DATA SETORAN BULANAN PER-<br>Copy CDV Excel PC<br>No *<br>L<br>No<br>Showing Ito I of Lentries<br>Download                                       | UNIT PASAR<br>X Pre<br>URAIAN 0<br>Iuron Kios<br>URAIAN          |                       |              |                 | REALISASI ©<br>0.00<br>REALISASI | Search:                                       |
| DATA SETORAN BULANAN PER<br>Copy CSV Sociel PE<br>No *<br>L<br>No<br>Showing Ito I of I entries<br>Download<br>Total Pebruari: R.p. C            | UNIT PASAR                                                       |                       |              |                 | REALISASI ©<br>0.00<br>REALISASI | Search:                                       |
| DATA SETORAN BULANAN PER<br>Copy CSV beel P<br>No *<br>L<br>No<br>Showing Ito I of I entries<br>Download<br>Total Pebruari: Rp. C                | UNIT PASAR                                                       |                       |              |                 | REALISASI 0<br>0.00<br>REALISASI | Search:                                       |
| DATA SETORAN BULANAN PER<br>Copy CDV bool PE<br>No *<br>L<br>No<br>Showing i to i of i entries<br>Downlood<br>Total Pebruari: Rp. C<br>:<br>4    | -URIT PASAR<br>5 Nrc<br>URAIAN 0<br>Auron Klos<br>URAIAN<br>0.00 |                       |              |                 | REALISASI ©<br>0.00<br>REALISASI | Search:                                       |
| DATA SETORAN BULANAN PER<br>Copy City Incell R<br>No *<br>L<br>No<br>Showing I to I of I entries<br>Download<br>Total Pebruari: R.p. C<br>:<br>* | URAIAN 0<br>URAIAN 0<br>URAIAN 0<br>URAIAN<br>URAIAN             |                       |              |                 | REALISASI ©<br>000<br>REALISASI  | Search:<br>Previous 1 Next                    |
| DATA SETORAN BULANAN PER-                                                                                                    | URATANA<br>V RYL<br>URAJAN 0<br>JURAJAN<br>URAJAN                |                       |              |                 | REALISASI ©                      | Search:                                       |
| DATA SETORAN BULANAN PER-                                                                                                    | URATE PASAR                                                      |                       |              |                 | REALISASI ©                      | Search:<br>Previous 1 Next                    |
| CATA SETORAN BULANAN PER-                                                                                                    | URALIAN ® URALIAN ® URALIAN ® URALIAN URALIAN URALIAN            |                       |              |                 | REALISASI ©                      | Search:<br>Previous 1 Next                    |

Gambar 50 Halaman Hasil Setoran Bulanan per-Unitpasar

Pada tampilan ini memperlihatkan tabel Data Setoran Bulanan per-Unit Pasar yang berisi pilihan Copy untuk menyalin data, CSV untuk mengunduh data dalam file .csv, Excel untuk mengunduh data dalam file excel, PDF untuk mengunduh data dalam file .pdf, Print untuk mencetak data dalam bentuk hardcopy, fitur Search, minimize dan fullscreen. Kemudian terdapat tabel yang berisi No, Uraian, Realisasi, dan fitur download untuk mengunduh data table.

#### b) Laporan Bulanan Total Semua Unit Pasar

Pada sub menu Laporan Bulanan Total Semua Unit Pasar terdapat Laporan Setoran Bulan Total Semua Pasar pemilihan Tahun, Bulan untuk memudahkan pencarian, fitur pencarian, minimize dan fullscreen.

| ٢         | BADAN US          | AHA MILD    | K DESA PEN | MECUTAN K | AJA MANDIRI | l |   |                              |      |   | 실 I Made Angga Si                                      | aputra ©  |
|-----------|-------------------|-------------|------------|-----------|-------------|---|---|------------------------------|------|---|--------------------------------------------------------|-----------|
| م<br>Home |                   |             |            |           |             |   |   | 🖴<br>Lpr. Masuk              |      |   |                                                        |           |
| Lapo      | ran Setoro        | an Bulan    |            |           |             |   |   | Laporan Hari<br>Laporan Bula |      | v | eran / Laporan Setoran Bulan Totol Se<br>PerUnit Pasar | mua Pasar |
| v         | PORAN SETO        | RAN BULAN T | OTAL SEMUA | PASAR     |             |   |   | Laporan Tah                  | unan |   | Total Semua Unit Pasar                                 | - 20      |
|           | Tahun<br>Pilih Ta | hun         |            |           |             | Ŷ |   |                              |      |   |                                                        |           |
|           | Bulan             | (an         |            |           |             |   | Ŷ |                              |      |   |                                                        |           |
|           | Pencariar         |             |            |           |             |   |   |                              |      |   |                                                        |           |
|           |                   |             |            |           |             |   |   |                              |      |   |                                                        |           |
|           |                   |             |            |           |             |   |   |                              |      |   |                                                        |           |
|           |                   |             |            |           |             |   |   |                              |      |   |                                                        |           |
|           |                   |             |            |           |             |   |   |                              |      |   |                                                        |           |
|           |                   |             |            |           |             |   |   |                              |      |   |                                                        |           |

Gambar 51 Halaman Pencarian Setoran Bulanan Semua Unit Pasar

Jika fitur pencarian di klik, maka akan akan muncul tampilan seperti ini :

|                                                |                                                                        |                     |                                                                   |                                                 |                        |   |       | Lpr. Masuk |                        |                        |                    |                 |
|------------------------------------------------|------------------------------------------------------------------------|---------------------|-------------------------------------------------------------------|-------------------------------------------------|------------------------|---|-------|------------|------------------------|------------------------|--------------------|-----------------|
| porc                                           | an Setora                                                              | n Bulan             |                                                                   |                                                 |                        |   |       |            | Lapo                   | an / Lapora            | in Setoran Bulan ' | Total Semua Pas |
| LAPC                                           | ORAN SETOR                                                             | AN BULAN T          | OTAL SEMUA P                                                      | PASAR                                           |                        |   |       |            |                        |                        |                    | - 2             |
| T                                              | 7 <b>ahun</b><br>2020                                                  |                     |                                                                   |                                                 |                        | ~ |       |            |                        |                        |                    |                 |
| B                                              | 3ulan<br>Januari                                                       |                     |                                                                   |                                                 |                        |   | ~     |            |                        |                        |                    |                 |
| ١.                                             | Pencarian                                                              |                     |                                                                   |                                                 |                        |   |       |            |                        |                        |                    |                 |
| Ľ                                              |                                                                        |                     |                                                                   |                                                 |                        |   |       |            |                        |                        |                    |                 |
| DAT                                            |                                                                        | BULAN JANU          |                                                                   |                                                 |                        |   |       |            |                        |                        |                    |                 |
| DAT                                            | A SETORAN I                                                            | BULAN JANU<br>Excel | IARI TOTAL SEI                                                    | MUA UNIT PAS                                    | AR                     |   |       |            |                        | Sear                   | rch:               | - 7             |
|                                                | A SETORAN I<br>Opy CSV                                                 | BULAN JANU          | ARI TOTAL SEI<br>PDF Print<br>UNIT PJ                             | MUA UNIT PAS                                    | AR                     |   |       |            | REALF                  | Sear<br>SASI ¢         | rch:               | - 2             |
| DAT<br>Co<br>N<br>L                            | a setoran i<br>xpy CSV                                                 | BULAN JANU          | PDF Print<br>UNIT PJ<br>Pasar Jri                                 | MUA UNIT PAS                                    | AR<br>utan Kaja        |   |       |            | REALH<br>0.00          | Sear<br>SASI ¢         | ich:               | - 2             |
| DAT<br>Co<br>N<br>L<br>N                       | A SETORAN I<br>1927 CSV<br>10 *<br>10                                  | BULAN JANU          | POF Print<br>UNIT PJ<br>UNIT PJ<br>UNIT PJ                        | MUA UNIT PAS<br>ASAR ¢<br>D Kuta Pernec<br>ASAR | <b>AR</b><br>utan Koja |   |       |            | REAL!<br>0.00<br>REAL! | Sear<br>SASI ¢         | rch:               | - /             |
| DAT/<br>Co<br>N<br>L<br>N<br>Shou              | A SETORAN I<br>py CSV<br>lo *<br>lo<br>wing 1 to 1 of<br>symbod        | Excel 1             | ARI TOTAL SE<br>POY Prox<br>UNIT PJ<br>Posor Jr<br>UNIT PJ        | MUA UNIT PAS<br>ASAR ¢<br>D Kuta Pemec          | AR<br>utan Kaja        |   |       |            | REALE<br>0.00<br>REALE | Sear<br>SASI ¢         | reh:               | - Z             |
| DATA<br>Co<br>N<br>L<br>N<br>Show<br>Do<br>Tot | A SETORAN A                                                            | Lan Janu<br>Crost 1 | ARI TOTAL SE<br>CZ Prvt<br>UNIT PJ<br>Pasar Jn<br>UNIT PJ<br>0.00 | NUA UNIT PAS                                    | <b>AR</b><br>utan Kaja |   |       |            | REALH<br>0.00<br>REALH | Seor<br>HASI ©<br>HASI | Previous           | - Z             |
| DAT.                                           | A SETORANI<br>10 *<br>10 *<br>10 wing   to   of<br>swmbod<br>tal Janua | l entries           | ARI TOTAL SE<br>POT Prot<br>UNIT PJ<br>DOSOT JIT<br>UNIT PJ       | NUA UNIT PAS                                    | <b>AR</b><br>utan Kaja |   | <br>_ |            | REALS<br>0.00<br>REALS | Seor<br>IASI ©<br>IASI | Previous           | - /             |

Gambar 52 Halaman Hasil Setoran Bulanan Semua Unit Pasar

Pada tampilan ini memperlihatkan tabel Data Setoran Bulan Total Semua Unit Pasar yang berisi pilihan Copy untuk menyalin data, CSV untuk mengunduh data dalam file .csv, Excel untuk mengunduh data dalam file excel, PDF untuk mengunduh data dalam file .pdf, Print untuk mencetak data dalam bentuk hardcopy, fitur Search, minimize dan fullscreen. Kemudian terdapat tabel yang berisi No, Unit Pasar, Realisasi, dan fitur download untuk mengunduh data table.

#### V. Firmware Sistem Pasar BUMDESA Pemecutan Kaja Mandiri

```
<?php function mp() {
   $data = array();
   $DATENOW = date("Y-m-d");
   $bulan = date("m");
   $tahun = date("Y");
$bulanNama = date("M");
  _____
   $sql = "SELECT a.*, b.unitbagian nama, c.unitpasar nama,
d.kategoriinventaris nama FROM tb inventaris a
          INNER JOIN master unitbagian b ON a.id unitbagian =
b.id unitbagian
          INNER JOIN master unitpasar c ON b.id unitpasar = c.id unitpasar
          INNER JOIN master kategoriinventaris d ON d.id kategoriinventaris
= a.id kategoriinventaris
         ORDER BY a.waktu input DESC";
   $result = customQuery($sql);
   $total harga penyusutan = 0;
   $total harga pembelian = 0;
   while ($hasil = mysql fetch array($result)) {
      // ======== START TOTAL MONTH ===============
      $start = new DateTime($hasil["inventaris tahunpembelian"].'-01-01');
      $end = new DateTime($DATENOW);
      $diff = $start->diff($end);
      $yearsInMonths = $diff->format('%r%y') * 12;
      $months = $diff->format('%r%m');
      $totalMonths = $yearsInMonths + $months;
      // ====== END TOTAL MONTH ===========
      // ======== START PERSEN NILAI PENYUSUTAN ==========
      $sql kategori = "SELECT * FROM master kategoriinventaris WHERE
id kategoriinventaris = '".$hasil['id kategoriinventaris']."'";
      $result kategori = customQuery($sql kategori);
      $row kategori = mysql fetch assoc($result kategori);
      $nilai = $row kategori["kategoriinventaris nilaipenyusutan"] / 12;
//nilai penyusutan perbulan
     $nilai buku = $hasil["inventaris harga"];
      for ($x = 1; $x <= $totalMonths; $x++)</pre>
          $nilai persen = $nilai / 100 * $nilai buku;
          $nilai buku = $nilai buku - $nilai persen;
          if($nilai buku <= 0)</pre>
             nilai buku = 0;
            break;
          }
      }
       $total harga penyusutan = $total harga penyusutan +
($hasil['inventaris harga'] - $nilai buku);
      $total harga pembelian = $total harga pembelian +
$hasil['inventaris harga'];
```

```
}
   //============================ END AKTIVA TETAP / INVENTARIS
//Referensi
   //https://www.plus2net.com/sql tutorial/date-lastweek.php
   _____
   $sql = "SELECT sum((banyak * harga)) as jml FROM tb_setoran WHERE tanggal
= '".$DATENOW."'';
   $result = customQuery($sql);
   $row = mysql fetch assoc($result);
$jml hari = $row["jml"] + 0;
 $sql = "SELECT sum((banyak * harga)) as jml FROM `tb setoran` WHERE
WEEKOFYEAR(tanggal)=WEEKOFYEAR(CURDATE())";
   $result = customQuery($sql);
   $row = mysql fetch assoc($result);
$jml week = $row["jml"] + 0;
 //1 bulan sebelumnya
   //$sql = "SELECT sum((banyak * harga)) as jml FROM tb setoran where
`tanggal` >= DATE SUB(CURDATE(), INTERVAL 1 MONTH)";
$sql = "SELECT sum((banyak * harga)) as jml FROM tb_setoran where
MONTH(`tanggal`) = '".$bulan."' and YEAR(tanggal) = '".$tahun."'";
   $result = customQuery($sql);
   $row = mysql fetch assoc($result);
$jml month = $row["jml"] + 0;
$sql = "SELECT sum((banyak * harga)) as jml FROM `tb setoran` WHERE
tanggal between DATE FORMAT(CURDATE() ,'%Y-01-01') AND CURDATE()";
   $result = customQuery($sql);
   $row = mysql fetch assoc($result);
   $jml year = $row["jml"] + 0;
   //============================== END SETORAN UMUM
              _____
 _____
  $sql = "SELECT * FROM tb setoran_potensi a
         INNER JOIN master kios b USING(id kios)
          WHERE a.waktu bayar = '".$DATENOW."' and a.status = 'Lunas'";
   $result = customQuery($sql);
   while($row = mysql fetch assoc($result))
       $ukuran = $row['kios panjang'] * $row['kios lebar'];
       $nominal = $row['kios panjang'] * $row['kios lebar'] *
$row['kios harga'];
       $pajak = $nominal * $row['kios pajak'] / 100;
       $total perkios = $pajak + $nominal;
     $jml hari = $total perkios + $jml hari;
}
$sql = "SELECT * FROM `tb setoran potensi` a
          INNER JOIN master kios b USING(id kios)
          WHERE WEEKOFYEAR(a.waktu bayar)=WEEKOFYEAR(CURDATE()) and
a.status = 'Lunas'";
   $result = customQuery($sql);
   while($row = mysql fetch assoc($result))
 {
```

```
$ukuran = $row['kios panjang'] * $row['kios lebar'];
       $nominal = $row['kios panjang'] * $row['kios lebar'] *
$row['kios harga'];
       $pajak = $nominal * $row['kios pajak'] / 100;
       $total perkios = $pajak + $nominal;
     $jml week = $total perkios + $jml week;
}
//1 bulan sebelumnya
   //$sql = "SELECT sum((banyak * harga)) as jml FROM tb setoran where
`tanggal` >= DATE_SUB(CURDATE(), INTERVAL 1 MONTH)";
   $sql = "SELECT * FROM tb setoran potensi a
          INNER JOIN master kios b USING(id kios)
          where MONTH(a.waktu bayar) = '".$bulan."' and YEAR(a.waktu bayar)
= '".$tahun."' and a.status = 'Lunas'";
   $result = customQuery($sql);
   while($row = mysql fetch assoc($result))
       $ukuran = $row['kios panjang'] * $row['kios lebar'];
       $nominal = $row['kios panjang'] * $row['kios lebar'] *
$row['kios harga'];
       $pajak = $nominal * $row['kios pajak'] / 100;
       $total perkios = $pajak + $nominal;
     $jml month = $total perkios + $jml month;
}
 $sql = "SELECT * FROM `tb setoran potensi` a
          INNER JOIN master kios b USING(id kios)
          WHERE a.status = 'Lunas' and a.waktu bayar between
DATE FORMAT(CURDATE(), '%Y-01-01') AND CURDATE()";
   $result = customQuery($sql);
   while ($row = mysql fetch assoc ($result))
       $ukuran = $row['kios panjang'] * $row['kios lebar'];
       $nominal = $row['kios panjang'] * $row['kios lebar'] *
$row['kios harga'];
       $pajak = $nominal * $row['kios pajak'] / 100;
       $total perkios = $pajak + $nominal;
     $jml year = $total perkios + $jml year;
   //================================= END SETORAN POTENSI
______
 _____
   $sql = "SELECT sum(b.kios hargaipp) as kios hargaipp FROM
tb setoran potensi ipp a
          INNER JOIN tb setoran potensi e ON a.id setoran kios =
e.id setoran kios
          INNER JOIN master kios b ON e.id kios = b.id kios
         WHERE a.tanggal bayar = '".$DATENOW."' AND a.status pembayaran =
'Lunas'";
   $result = customQuery($sql);
   $row = mysql fetch assoc($result);
$jml hari = $row["kios hargaipp"] + $jml hari;
```

```
$sql = "SELECT sum(b.kios hargaipp) as kios hargaipp FROM
tb setoran potensi ipp a
           INNER JOIN tb setoran potensi e ON a.id setoran kios =
e.id setoran kios
           INNER JOIN master kios b ON e.id kios = b.id kios
           WHERE WEEKOFYEAR (a.tanggal bayar) = WEEKOFYEAR (CURDATE ()) AND
a.status pembayaran = 'Lunas'";
   $result = customQuery($sql);
   $row = mysql fetch assoc($result);
 $jml week = $row["kios hargaipp"] + $jml week;
  //1 bulan sebelumnya
   //$sql = "SELECT sum((banyak * harga)) as jml FROM tb setoran where
`tanggal` >= DATE SUB(CURDATE(), INTERVAL 1 MONTH)";
   $sql = "SELECT sum(b.kios hargaipp) as kios hargaipp FROM
tb setoran potensi ipp a
           INNER JOIN tb setoran potensi e ON a.id setoran kios =
e.id setoran kios
           INNER JOIN master kios b ON e.id kios = b.id kios
           where MONTH(a.tanggal bayar) = '".$bulan."' and
YEAR(a.tanggal bayar) = '".$tahun."' AND a.status pembayaran = 'Lunas'";
   $result = customQuery($sql);
   $row = mysql fetch assoc($result);
 $jml month = $row["kios hargaipp"] + $jml month;
  $sql = "SELECT sum(b.kios hargaipp) as kios hargaipp FROM
tb setoran potensi ipp a
           INNER JOIN tb setoran potensi e ON a.id setoran kios =
e.id setoran kios
           INNER JOIN master kios b ON e.id kios = b.id kios
           WHERE a.tanggal bayar between DATE FORMAT(CURDATE(), '%Y-01-01')
AND CURDATE() AND a.status pembayaran = 'Lunas'";
   $result = customQuery($sql);
   $row = mysql_fetch_assoc($result);
   $jml year = $row["kios hargaipp"] + $jml year;
   //=================== END SETORAN POTENSI IPP
 $sql = 'SELECT a.*, b.*, c.*, d.* FROM tb setoran potensi permohonan a
          LEFT JOIN master kios b ON a.id kios = b.id kios
           LEFT JOIN master unitpasar c ON b.id unitpasar = c.id unitpasar
           LEFT JOIN tb penyewa d ON d.id penyewa = a.id penyewa
          WHERE a.tanggal_bayar = "'.$DATENOW.'" AND a.status_pembayaran =
"Lunas"
       1;
   $result = customQuery($sql);
   while($hasil = mysql_fetch_assoc($result))
      $total permohonansewa = $hasil['kios panjang'] * $hasil['kios lebar']
* $hasil['kios permohonansewa'];
       if($hasil["status permohonan"] == "Baru")
           $total pembayaran simtb = $hasil["harga simtb"] +
$total permohonansewa;
       else if($hasil["status permohonan"] == "Perpanjangan")
           $total pembayaran simtb = $hasil["harga simtb"];
```

```
$date = date create($hasil['tanggal bayar']);
        $jml hari = $jml hari + $total pembayaran simtb;
   $sql = 'SELECT a.*, b.*, c.*, d.* FROM tb setoran potensi permohonan a
           LEFT JOIN master kios b ON a.id kios = b.id kios
           LEFT JOIN master unitpasar c ON b.id unitpasar = c.id unitpasar
           LEFT JOIN tb penyewa d ON d.id penyewa = a.id penyewa
           WHERE WEEKOFYEAR(a.tanggal bayar) = WEEKOFYEAR(CURDATE()) AND
a.status pembayaran = "Lunas"
        1;
   $result = customQuery($sql);
   while ($hasil = mysql fetch assoc($result))
        $total permohonansewa = $hasil['kios panjang'] * $hasil['kios lebar']
* $hasil['kios permohonansewa'];
        if($hasil["status permohonan"] == "Baru")
            $total pembayaran simtb = $hasil["harga simtb"] +
$total permohonansewa;
        else if($hasil["status permohonan"] == "Perpanjangan")
         $total pembayaran simtb = $hasil["harga simtb"];
        $date = date create($hasil['tanggal bayar']);
        $jml week = $jml week + $total pembayaran simtb;
}
$sql = 'SELECT a.*, b.*, c.*, d.* FROM tb setoran potensi permohonan a
           LEFT JOIN master_kios b ON a.id kios = b.id kios
           LEFT JOIN master unitpasar c ON b.id unitpasar = c.id unitpasar
           LEFT JOIN tb penyewa d ON d.id penyewa = a.id penyewa
           WHERE MONTH(a.tanggal bayar) = "'.$bulan.'" and
YEAR(a.tanggal bayar) = "'.$tahun.'" AND a.status pembayaran = "Lunas"
        1;
   $result = customQuery($sql);
   while($hasil = mysql fetch assoc($result))
        $total permohonansewa = $hasil['kios panjang'] * $hasil['kios lebar']
* $hasil['kios permohonansewa'];
        if($hasil["status permohonan"] == "Baru")
            $total pembayaran simtb = $hasil["harga simtb"] +
$total permohonansewa;
        else if($hasil["status permohonan"] == "Perpanjangan")
         $total pembayaran simtb = $hasil["harga simtb"];
        $date = date create($hasil['tanggal bayar']);
        $jml month = $jml month + $total pembayaran simtb;
 }
$sql = 'SELECT a.*, b.*, c.*, d.* FROM tb setoran potensi permohonan a
           LEFT JOIN master kios b ON a.id kios = b.id kios
          LEFT JOIN master unitpasar c ON b.id unitpasar = c.id unitpasar
```

```
LEFT JOIN tb penyewa d ON d.id penyewa = a.id penyewa
          WHERE a.tanggal bayar between DATE FORMAT(CURDATE(), "%Y-01-01")
AND CURDATE() AND a.status pembayaran = "Lunas"
       1;
   $result = customQuery($sql);
   while($hasil = mysql fetch assoc($result))
       $total permohonansewa = $hasil['kios panjang'] * $hasil['kios lebar']
* $hasil['kios permohonansewa'];
       if($hasil["status permohonan"] == "Baru")
           $total pembayaran simtb = $hasil["harga simtb"] +
$total permohonansewa;
       else if($hasil["status permohonan"] == "Perpanjangan")
        $total pembayaran simtb = $hasil["harga simtb"];
       $date = date create($hasil['tanggal bayar']);
       $jml year = $jml year + $total pembayaran simtb;
   _____
   $sql = "SELECT * FROM master unitpasar";
   $result = customQuery($sql);
   $dt grafik = "";
   while($row = mysql fetch assoc($result))
       //====== START SETORAN UMUM =========
       $sql umum = "SELECT sum((banyak * harga)) as jml FROM tb setoran
WHERE MONTH(tanggal) = '".$bulan."' and YEAR(tanggal) = '".$tahun."' and
id unitpasar = '".$row['id unitpasar']."'";
       $result umum = customQuery($sql umum);
       $row umum = mysql fetch assoc($result umum);
       //======= START SETORAN POTENSI ===========
       $sql kios = "SELECT * FROM tb setoran potensi a
                  INNER JOIN master kios b USING (id kios)
                  WHERE MONTH (a.waktu bayar) = '".$bulan."' and
YEAR(a.waktu bayar) = '".$tahun."' and b.id unitpasar =
'".$row['id unitpasar']."'";
       $result kios = customQuery($sql kios);
       $total potensi = 0;
       while($row potensi = mysql_fetch_assoc($result kios))
           $ukuran = $row potensi['kios panjang'] *
$row potensi['kios lebar'];
           $nominal = $row potensi['kios panjang'] *
$row potensi['kios lebar'] * $row potensi['kios harga'];
           $pajak = $nominal * $row potensi['kios pajak'] / 100;
           $total perkios = $pajak + $nominal;
         $total potensi = $total potensi + $total perkios;
       //====== END SETORAN POTENSI =========
```

```
//======= START SETORAN POTENSI IPP ===========
        $sql potensi ipp = "SELECT sum(b.kios hargaipp) as kios hargaipp FROM
tb setoran potensi ipp a
                INNER JOIN tb setoran potensi e ON a.id setoran kios =
e.id setoran kios
                INNER JOIN master kios b ON e.id kios = b.id kios
               where MONTH(a.tanggal bayar) = '".$bulan."' and
YEAR(a.tanggal bayar) = '".$tahun."' AND a.status pembayaran = 'Lunas' AND
b.id unitpasar = '".$row['id unitpasar']."'";
        $result potensi ipp = customQuery($sql potensi ipp);
        $row potensi ipp = mysql fetch assoc($result potensi ipp);
        $ipp_potensi_total = $row potensi ipp["kios hargaipp"];
        //===== END SETORAN POTENSI IPP =========
        //======= START SETORAN SIMTB ==========
        $sql potensi simtb = 'SELECT a.*, b.*, c.*, d.* FROM
tb setoran potensi permohonan a
               LEFT JOIN master kios b ON a.id kios = b.id kios
               LEFT JOIN master unitpasar c ON b.id unitpasar =
c.id unitpasar
               LEFT JOIN tb penyewa d ON d.id penyewa = a.id penyewa
               WHERE MONTH(a.tanggal bayar) = "'.$bulan.'" and
YEAR(a.tanggal bayar) = "'.$tahun.'" AND a.status pembayaran = "Lunas" AND
b.id unitpasar = "'.$row["id unitpasar"].'"
           1;
        $result potensi simtb = customQuery($sql potensi simtb);
       setoran simtb = 0;
       while ($hasil potensi simtb =
mysql fetch assoc($result potensi simtb))
            $total permohonansewa = $hasil potensi simtb['kios panjang'] *
$hasil potensi simtb['kios lebar'] *
$hasil potensi simtb['kios permohonansewa'];
            if($hasil potensi simtb["status permohonan"] == "Baru")
                $total pembayaran simtb = $hasil potensi simtb["harga simtb"]
+ $total permohonansewa;
           else if($hasil potensi simtb["status permohonan"] ==
"Perpanjangan")
               $total pembayaran simtb =
$hasil potensi simtb["harga simtb"];
            $date = date create($hasil potensi simtb['tanggal bayar']);
           $setoran simtb = $setoran simtb + $total pembayaran simtb;
        //====== END SETORAN SIMTB =========
        jml = 0;
        $jml = $row umum["jml"] + $total potensi + $ipp total +
$ipp potensi total + $setoran simtb;
        $dt grafik .= '
          ["'.$row["unitpasar nama"].'", '.$jml.'],
     1;
}
 $data['isi'] = '
       <div class="col-md-12 col-lg-12 col-sm-12">
```

<div class="white-box"> <h2><strong>TOTAL AKTIVA TETAP/INVENTARIS</strong></h2>  $\langle hr \rangle$ <div class="row row-in"> <div class="col-lg-4 col-sm-6 row-in-br"> <div class="col-in row"> <div class="col-md-2 col-sm-6 col-xs-6"> <i data-</pre> icon="E" class="linea-icon linea-basic"></i> <h5 class="text-muted vb">Pembelian</h5> </div> <div class="col-md-10 col-sm-6 col-xs-6"> <h4 class="counter text-right m-t-20 textdanger pembelian">'.number format(\$total harga pembelian).'</h4> </div> <div class="col-md-12 col-sm-12 col-xs-12"> <div class="progress"> <div class="progress-bar progress-bardanger" role="progressbar" aria-valuenow="40" aria-valuemin="0" ariavaluemax="100" style="width: 100%"> <span class="sr-only">40% Complete (success) </span> </div> </div> </div> </div> </div> <div class="col-lq-4 col-sm-6 row-in-br b-r-none"> <div class="col-in row"> <div class="col-md-2 col-sm-6 col-xs-6"> <i <h5 class="text-muted vb">Penyusutan</h5> </div> <div class="col-md-10 col-sm-6 col-xs-6"> <h4 class="counter text-right m-t-20 textmegna penyusutan">'.number format(\$total harga penyusutan).'</h4> </div> <div class="col-md-12 col-sm-12 col-xs-12"> <div class="progress"> <div class="progress-bar progress-barmegna" role="progressbar" aria-valuenow="40" aria-valuemin="0" ariavaluemax="100" style="width: 100%"> <span class="sr-only">40% Complete (success) </span> </div> </div> </div> </div> </div><div class="col-lg-4 col-sm-6 row-in-br"> <div class="col-in row"> <div class="col-md-4 col-sm-6 col-xs-6"> <i</pre> <h5 class="text-muted vb">Nilai Buku</h5> </div> <div class="col-md-8 col-sm-6 col-xs-6"> <h4 class="counter text-right m-t-20 textprimary nilai buku">'.number format(\$total harga pembelian -\$total harga penyusutan).'</h4> </div> <div class="col-md-12 col-sm-12 col-xs-12"> <div class="progress"> <div class="progress-bar progress-barprimary" role="progressbar" aria-valuenow="40" aria-valuemin="0" ariavaluemax="100" style="width: 100%"> <span class="sr-only">40% Complete (success) </span> </div>

```
</div>
                           </div>
                       </div>
                   </div>
               </div>
           </div>
       </div>
       <div class="col-md-12 col-lg-12 col-sm-12">
           <div class="white-box">
               <h2><strong>TOTAL SETORAN</strong></h2>
               \langle hr \rangle
               <div class="row row-in">
                   <div class="col-lg-3 col-sm-6 row-in-br">
                       <div class="col-in row">
                           <div class="col-md-2 col-sm-6 col-xs-6"> <i data-</pre>
<h5 class="text-muted vb">HARI</h5>
                           </div>
                           <div class="col-md-10 col-sm-6 col-xs-6">
                              <h4 class="counter text-right m-t-20 text-
danger hari">'.$jml hari.'</h4>
                           </div>
                           <div class="col-md-12 col-sm-12 col-xs-12">
                               <div class="progress">
                                  <div class="progress-bar progress-bar-
danger" role="progressbar" aria-valuenow="40" aria-valuemin="0" aria-
valuemax="100" style="width: 100%"> <span class="sr-only">40% Complete
(success) </span> </div>
                           </div>
                           </div>
                       </div>
                   </div>
                   <div class="col-lg-3 col-sm-6 row-in-br b-r-none">
                       <div class="col-in row">
                           <div class="col-md-2 col-sm-6 col-xs-6"> <i</pre>
<h5 class="text-muted vb">MINGGU</h5>
                           </div>
                           <div class="col-md-10 col-sm-6 col-xs-6">
                              <h4 class="counter text-right m-t-20 text-
megna minggu">'.$jml week.'</h4>
                           </div>
                           <div class="col-md-12 col-sm-12 col-xs-12">
                               <div class="progress">
                                  <div class="progress-bar progress-bar-
megna" role="progressbar" aria-valuenow="40" aria-valuemin="0" aria-
valuemax="100" style="width: 100%"> <span class="sr-only">40% Complete
(success) </span> </div>
                             </div>
                           </div>
                       </div>
                   </div>
                   <div class="col-lg-3 col-sm-6 row-in-br">
                       <div class="col-in row">
                           <div class="col-md-4 col-sm-6 col-xs-6"> <i</pre>
class="linea-icon linea-basic" data-icon=""></i></i>
                               <h5 class="text-muted vb">BULAN
'.strtoupper($bulanNama).'.</h5>
             </div>
```

```
<div class="col-md-8 col-sm-6 col-xs-6">
                               <h4 class="counter text-right m-t-20 text-
primary bulan">'.$jml month.'</h4>
                            </div>
                            <div class="col-md-12 col-sm-12 col-xs-12">
                               <div class="progress">
                                   <div class="progress-bar progress-bar-
primary" role="progressbar" aria-valuenow="40" aria-valuemin="0" aria-
valuemax="100" style="width: 100%"> <span class="sr-only">40% Complete
(success) </span> </div>
                              </div>
                           </div>
                       </div>
                   </div>
                   <div class="col-lg-3 col-sm-6 row-in-br">
                       <div class="col-in row">
                            <div class="col-md-2 col-sm-6 col-xs-6"> <i</pre>
<h5 class="text-muted vb">TAHUN</h5>
                           </div>
                            <div class="col-md-10 col-sm-6 col-xs-6">
                               <h4 class="counter text-right m-t-20 text-
warning tahun">'.$jml year.'</h4>
                            </div>
                           <div class="col-md-12 col-sm-12 col-xs-12">
                               <div class="progress">
                                   <div class="progress-bar progress-bar-
warning" role="progressbar" aria-valuenow="40" aria-valuemin="0" aria-
valuemax="100" style="width: 100%"> <span class="sr-only">40% Complete
(success) </span> </div>
                              </div>
                           </div>
                       </div>
                   </div>
               </div>
            </div>
       </div>
        <div class="col-md-12 col-lg-12 col-sm-12">
            <div class="white-box">
               <div class="row row-in">
                   <div class="col-lg-12 col-sm-6 row-in-br">
                        <div class="col-in row">
                           <div class="col-md-2 col-sm-6 col-xs-6"> <i data-</pre>
icon="F" class="linea-icon linea-basic"></i>
                               <h4 class="text-muted
vb"><strong>TOTAL</strong></h4>
                            </div>
                            <div class="col-md-10 col-sm-6 col-xs-6">
                               <h4 class="counter text-right m-t-20 text-
success hari"><strong>'.number_format($jml_year,2).' +
'.number format($total harga pembelian - $total harga penyusutan).' = Rp.
'.number format(($jml year + ($total harga pembelian -
$total_harga_penyusutan)),2).'</strong></h4>
                            </div>
                            <div class="col-md-12 col-sm-12 col-xs-12">
                              <div class="progress">
```

```
<div class="progress-bar progress-bar-</pre>
success" role="progressbar" aria-valuenow="40" aria-valuemin="0" aria-
valuemax="100" style="width: 100%"> <span class="sr-only">40% Complete
(success) </span> </div>
                                                                     </div>
                                                             </div>
                                                    </div>
                                           </div>
                                   </div>
                         </div>
                 </div>
                 <div class="col-md-12 col-lg-12 col-sm-12">
                          <div class="white-box">
                                  <div class="row row-in">
                                          <div id="top x div" style="width:100%; height:</pre>
500px;"></div>
                                  </div>
                         </div>
               </div>
        1;
        $data['css'] = '';
        $data['js'] = '
                 <script src="//unpkg.com/autonumeric"></script>
                 <script>
                         new AutoNumeric(".pembelian", { currencySymbol : "Rp. " });
                         new AutoNumeric(".penyusutan", { currencySymbol : "Rp. " });
                         new AutoNumeric(".nilai buku", { currencySymbol : "Rp. " });
                         new AutoNumeric(".hari", { currencySymbol : "Rp. " });
                         new AutoNumeric(".minggu", { currencySymbol : "Rp. " });
                         new AutoNumeric(".bulan", { currencySymbol : "Rp. " });
                         new AutoNumeric(".tahun", { currencySymbol : "Rp. " });
                         new AutoNumeric(".hari keluar", { currencySymbol : "Rp. " });
                         new AutoNumeric(".minggu keluar", { currencySymbol : "Rp. " });
                          new AutoNumeric(".bulan keluar", { currencySymbol : "Rp. " });
                         new AutoNumeric(".tahun keluar", { currencySymbol : "Rp. " });
                 </script>
  <script type="text/javascript"
src="https://www.gstatic.com/charts/loader.js"></script></script></scr
                 <script type="text/javascript">
                          google.charts.load("current", {"packages":["bar"]});
                          google.charts.setOnLoadCallback(drawStuff);
                          function drawStuff() {
                          var data = new google.visualization.arrayToDataTable([
                                   ["Unit Pasar", "Jumlah"],
                                   '.$dt grafik.'
                         ]);
                          var options = {
                                   title: "Grafik Realisasi Unit Pasar Bulan
'.bulan(date("m")).'",
                                   legend: { position: "none" },
                                  chart: { title: "Grafik Realisasi Unit Pasar Bulan
'.bulan(date("m")).'",
```

```
subtitle: "Jumlah (Rp.)" },
              bars: "vertical", // Required for Material Bar Charts.
              axes: {
                 X: {
                  0: { side: "bottom", label: "Rp."} // Top x-axis.
                }
              },
             bar: { groupWidth: "90%" }
          };
     var chart = new
google.charts.Bar(document.getElementById("top_x_div"));
         chart.draw(data, options);
          };
</script>
1;
   $data['menu'] = '1';
   $data['sitemap'] = '
      <a href="?rt=' . $ SESSION['tipe'] .</pre>
'&ctl=ctl&prog=mp">Dashboard</a>
   17
   $data['title'] = 'Dashboard '.$DATENOW.'';
   return _display('main.php', $content = $data);
}?>
```